# **Sélections - Requêtes**

# Ministère de la Transition Ecologique et de la Cohésion des Territoires Licence ouverte ETALAB

Octobre 2024

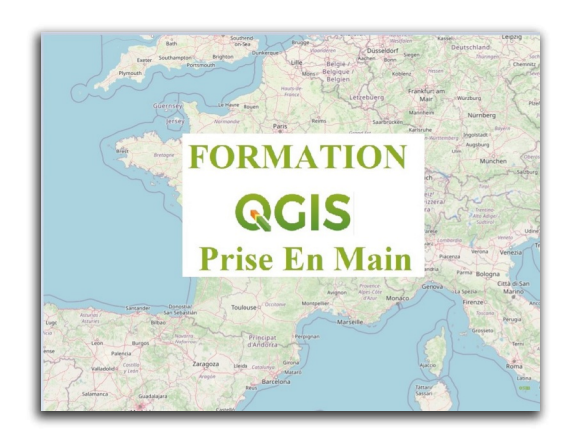

# Table des matières

| Introduction                                                            | 3  |
|-------------------------------------------------------------------------|----|
| I - sélection attributaire                                              | 4  |
| 1. Différence entre filtrage d'entités et sélection attributaire        | 4  |
| 2. Filtrage avec le constructeur de requête                             | 5  |
| 3. Sélection par expression                                             | 14 |
| 4. Conseils d'utilisation                                               | 25 |
| 5. Exercice : recherche avancée et constructeur de requête              | 26 |
| II - Requêtes spatiales                                                 | 27 |
| 1. Les outils de requêtes spatiales                                     | 27 |
| 2. Sélection par localisation                                           | 28 |
| 3. Exercice : requêtes spatiales                                        | 34 |
| 4. Tableau de synthèse des différents types de filtres et de sélections | 35 |
| III - Exports                                                           | 36 |
| 1. Sauvegarder le résultat d'un filtre ou d'une sélection               | 36 |
| Solutions des exercices                                                 | 39 |

## Introduction

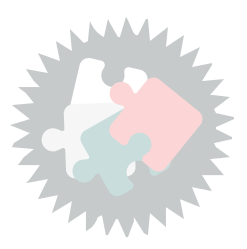

Ce module va vous permettre de :

- Sélectionner des entités répondant à des critères de filtre sur les données attributaires
- Sélectionner des entités géographiques sur une couche cible en fonction d'une autre couche spatiale
- Exporter le résultat d'une sélection dans différents formats

La sélection permet de choisir dans une couche les entités répondant à un ou plusieurs critères.

Les thèmes abordés dans ce module sont :

- La sélection attributaire
  - filtrage de couche
  - Sélection d'entités par expression
- La requête spatiale (relation entre les objets géographiques de plusieurs tables)
  - Sélection par localisation
  - Extraire par localisation
- L'export d'une sélection

Version PDF du module 7 (cf. M07\_SelectionsRequetes\_papier.pdf)

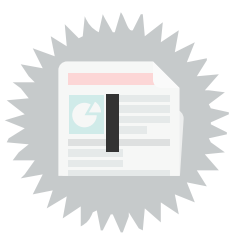

### 1. Différence entre filtrage d'entités et sélection attributaire

QGIS propose **2 modes de 'sélection attributaire'** qui ne conduisent pas aux mêmes résultats, même si les boîtes de dialogue se ressemblent :

1 Le **filtrage** qui appelle le **constructeur de requête** (dont la boîte de dialogue se reconnaît à son titre)

- Définit un sous-ensemble d'entités à charger de la couche initiale.
- Le constructeur de requête, véritable **assistant de requête SQL** agit comme un filtre SQL « **SELECT \* FROM Couche WHERE condition** » en simplifiant beaucoup l'écriture de la requête. Il constitue un premier pas vers le langage SQL qui sera abordé au niveau perfectionnement.
- Après filtrage, seules les entités correspondant à la requête sont chargées en mémoire dans QGIS et apparaissent dans la fenêtre carte et dans la table attributaire.
- Important : Ce filtre reste actif tant que l'expression n'a pas été effacée dans le constructeur de requête
- La couche filtrée **peut être sauvegardée** (clic droit sur la couche puis « Exporter/Sauvegarder les entités sous... »).

La couche sauvegardée ne comprend que les entités filtrées.

- Ce filtrage est sauvegardée en enregistrant le projet.
- A la réouverture du projet, la couche filtrée sera affichée dans la fenêtre carte. Il suffira d'effacer l'expression dans le constructeur de requête pour retrouver l'ensemble des entités de la couche initiale.

2 La sélection par expression (dont la boîte de dialogue se reconnaît aussi à son titre)

• La sélection d'entités par une expression consiste à « marquer » ces entités dans la fenêtre carte au moyen d'une couleur particulière

(par défaut, c'est le jaune, mais la couleur de sélection est paramétrable).

- Dans la table attributaire de la couche, les lignes des entités sélectionnées apparaissent en surbrillance.
- Cette sélection qui est seulement mémorisée dans la session en cours peut être enregistrée dans une vraie couche (physique)

en faisant un clic droit sur la couche puis « Exporter/Sauvegarder les entités sélectionnées sous... ».

- Toutes les entités de la couche restent chargées dans QGIS, mais les entités sélectionnées sont 'marquées' comme faisant partie de la sélection en cours sur la couche.
- La plupart des algorithmes du module de traitement (sont vus dans la formation Perfectionnement à QGIS) permettent d'effectuer en option les traitements que sur les entités sélectionnées.

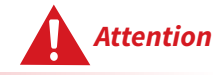

Une sélection N'EST PAS sauvegardée dans le projet (elle est perdue si on ouvre le fichier projet enregistré).

### 2. Filtrage avec le constructeur de requête

#### 1ère méthode

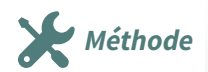

Pour accéder au Constructeur de requête :

- Faire un clic droit sur le nom de la couche (active) dans le panneau Couches
- Cliquer sur *Filtrer*...

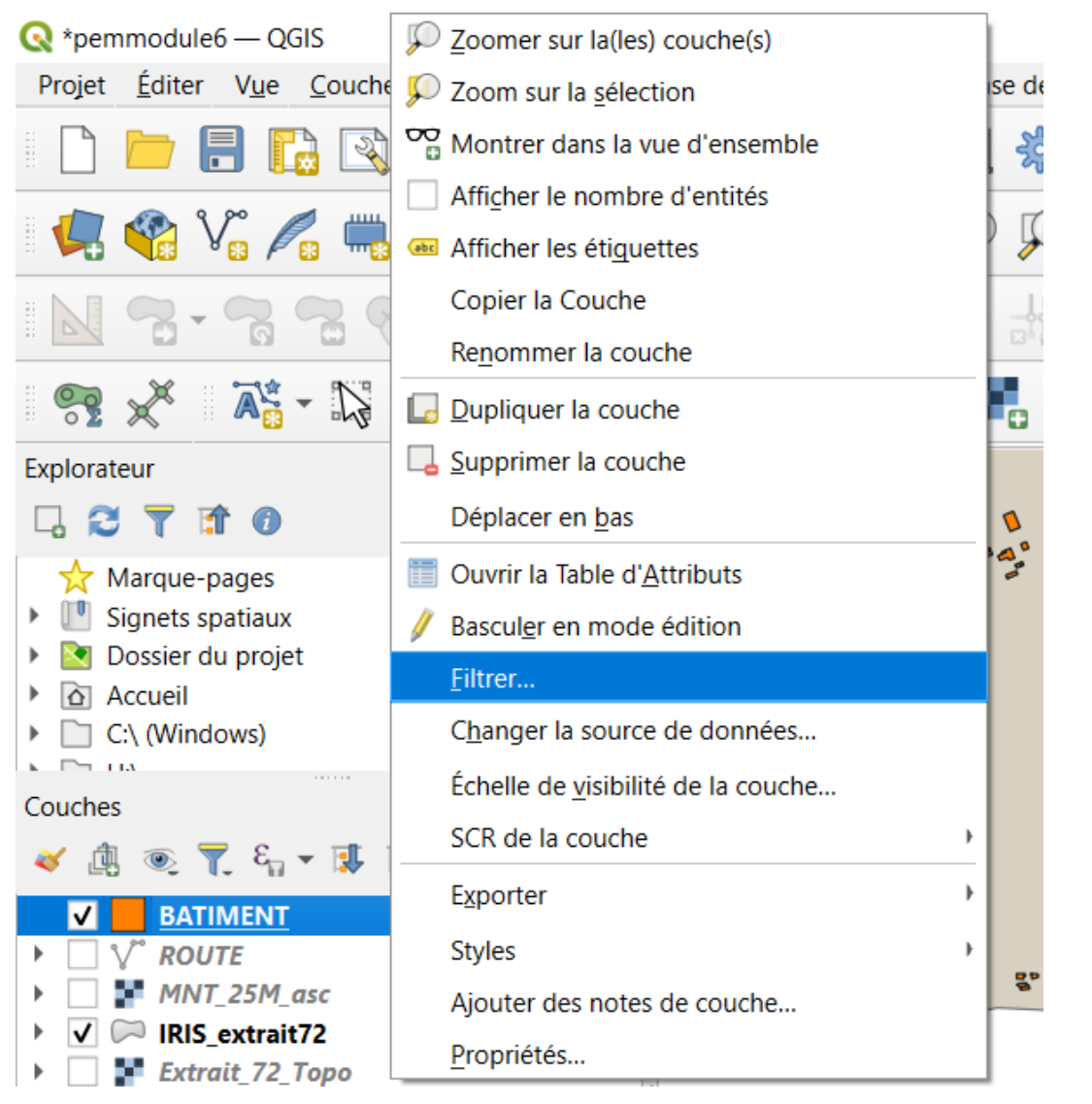

Menu Filtrer

#### 2ème méthode

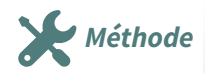

#### Cliquer sur Ouvrir Propriétés de la couche

Dans l'onglet **Source**, cliquer sur le bouton **Constructeur de requête** en bas à droite :

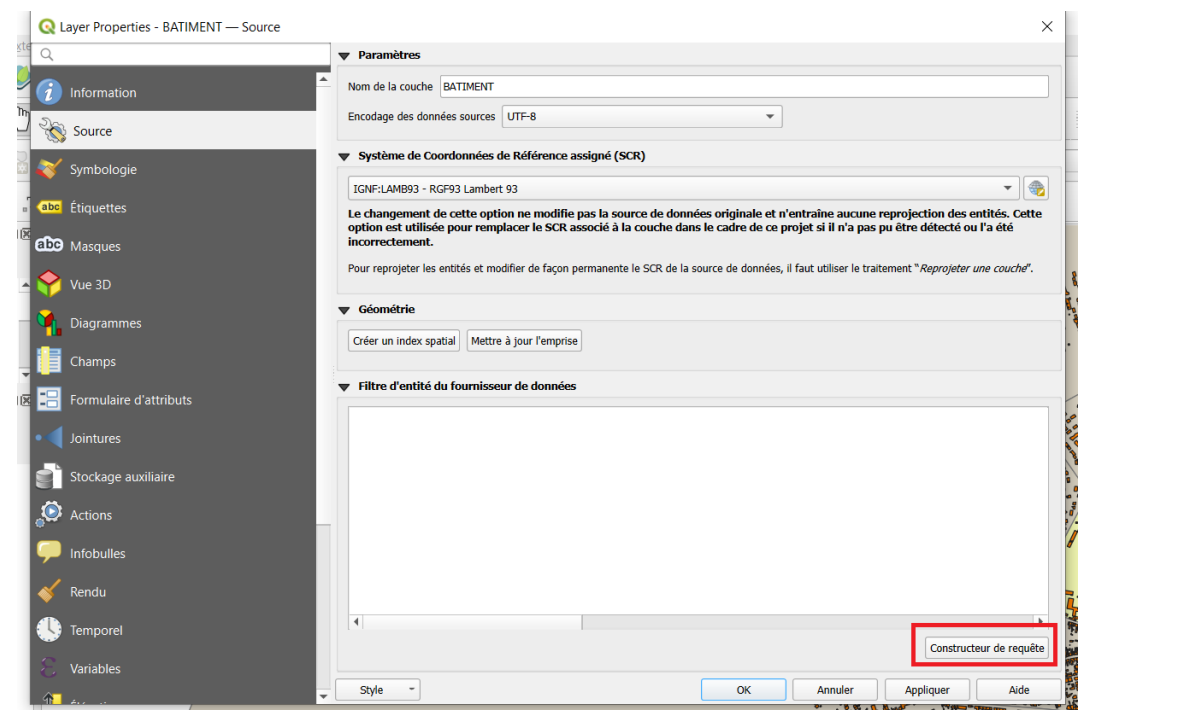

#### Fenêtre Propriétés de la couche

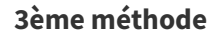

X Méthode

Menu Couche Filtrer

| cte 🔇 Constructeur de requête                               | ×                                    |  |  |  |  |  |
|-------------------------------------------------------------|--------------------------------------|--|--|--|--|--|
| Ajustement du filtre du fournisseur de données sur BATIMENT | <u>]</u>                             |  |  |  |  |  |
| Champs                                                      | Valeurs                              |  |  |  |  |  |
| TYPE 2                                                      | Q Rechercher                         |  |  |  |  |  |
|                                                             |                                      |  |  |  |  |  |
|                                                             | 3                                    |  |  |  |  |  |
|                                                             |                                      |  |  |  |  |  |
|                                                             |                                      |  |  |  |  |  |
|                                                             |                                      |  |  |  |  |  |
|                                                             |                                      |  |  |  |  |  |
|                                                             | Échaptillan Tout                     |  |  |  |  |  |
|                                                             | Litiliser la couche non filtrée      |  |  |  |  |  |
|                                                             |                                      |  |  |  |  |  |
| Opérateurs                                                  |                                      |  |  |  |  |  |
|                                                             | % IN NOT IN 4                        |  |  |  |  |  |
| <= != !LIKE                                                 | AND OR NOT                           |  |  |  |  |  |
| Expression de filtrage spécifique au fournisseur de données |                                      |  |  |  |  |  |
|                                                             |                                      |  |  |  |  |  |
|                                                             |                                      |  |  |  |  |  |
| 5                                                           |                                      |  |  |  |  |  |
| 5                                                           |                                      |  |  |  |  |  |
| 5                                                           |                                      |  |  |  |  |  |
| 5                                                           |                                      |  |  |  |  |  |
| 5                                                           |                                      |  |  |  |  |  |
| 5                                                           | •                                    |  |  |  |  |  |
| 5<br>OK Tester Effa                                         | rer Enregistrer Charger Annuler Aide |  |  |  |  |  |

#### La boîte de dialogue **Constructeur de requête** se présente comme suit :

Boîte de dialogue Constructeur de requête

La boîte de dialogue Constructeur de requête est composée des zones suivantes :

1: Nom de la table sur laquelle est effectuée la sélection attributaire

2 : Cadre **Champs** : contient tous les attributs de la couche. Pour ajouter un attribut à la clause WHERE (cadre expression), double-cliquer sur son nom dans la liste.

**3** : Cadre **Valeurs** : liste tout ou partie des valeurs (attributs) du champ sélectionné dans le cadre Champs.

Pour lister la totalité des valeurs, cliquer sur le bouton [Tout]. Pour lister uniquement les 25 premières valeurs, cliquer sur [Échantillon].

Pour ajouter une valeur à la clause WHERE (cadre expression), double-cliquer dessus.

**Attention** : si la couche a déjà fait l'objet d'un filtrage au moyen du constructeur de requête, seules les valeurs résultant de cette sélection sont affichées et la sélection sera effectuée sur le sous-ensemble déjà sélectionné.

Pour obtenir la liste de toutes les valeurs du champ, cocher la case 'Utiliser la couche non filtrée'.

**4** Cadre **Opérateurs** Les opérateurs principaux utilisés dans les requêtes figurent sous forme de boutons à cliquer. Pour ajouter un opérateur à la requête SQL, cliquez sur le bouton correspondant.

**5** Cadre **Expression** ('Expression de filtrage spécifique au fournisseur') Ce cadre contient l'expression littérale de la sélection. C'est la clause WHERE de la requête SQL.

- Le bouton [**Tester**] affiche une fenêtre comptabilisant le nombre d'entités correspondant à la requête, permettant de savoir si la requête est correctement écrite.
- Le bouton [**Effacer**] annule le texte de la requête.

Le bouton [Enregistrer] enregistre la requête.

Le bouton [**Charger**] charge la requête.

• Le bouton [**OK**] effectue la sélection en fonction de la recherche définie et ferme la boîte de dialogue Constructeur de requête. Si la requête a été effacée avant, la couche entière réapparaît.

Remarque

Exemple

• Le bouton [Annuler] ferme la fenêtre, sans effectuer la requête

NB : Il est aussi possible d'écrire directement l'expression de la sélection dans le cadre expression, mais l'utilisation des double-clics est plus ergonomique et évite les erreurs d'écriture, notamment pour les valeurs des attributs.

Dans la couche **COMMUNE** (BD\_TOPO/H\_ADMINISTRATIF) on souhaite **sélectionner les communes du canton de MALICORNE-SUR-SARTHE.** 

#### A – Choix du champ

Après avoir ouvert la couche et l'avoir sélectionnée (surbrillance dans le panneau Couches),

Faire apparaître le constructeur de requête (clic droit sur la couche active > Filtrer ):

Double-cliquer sur le champ **CANTON** dans le cadre champs

Le texte **''CANTON**'' apparaît dans le cadre expression (QGIS a ajouté **les doubles quotes** autour de CANTON, c'est la syntaxe SQL):

| Q Rechercher     | r                                      |                                                        |                                                                                        |
|------------------|----------------------------------------|--------------------------------------------------------|----------------------------------------------------------------------------------------|
| Q Recherche      | f                                      |                                                        |                                                                                        |
|                  |                                        |                                                        |                                                                                        |
|                  |                                        |                                                        |                                                                                        |
|                  |                                        |                                                        |                                                                                        |
|                  |                                        |                                                        |                                                                                        |
|                  |                                        |                                                        |                                                                                        |
|                  |                                        |                                                        |                                                                                        |
|                  |                                        |                                                        |                                                                                        |
|                  |                                        |                                                        |                                                                                        |
|                  |                                        |                                                        |                                                                                        |
|                  |                                        |                                                        |                                                                                        |
|                  |                                        |                                                        |                                                                                        |
| Écha             | intillon                               | Τα                                                     | out                                                                                    |
| Litiliser la cou | uche non filtrée                       |                                                        |                                                                                        |
|                  | ache non nicee                         |                                                        |                                                                                        |
|                  |                                        |                                                        |                                                                                        |
|                  |                                        |                                                        |                                                                                        |
| %                | IN                                     | NOT IN                                                 |                                                                                        |
| AND              | OR                                     | NOT                                                    |                                                                                        |
|                  |                                        |                                                        |                                                                                        |
|                  |                                        |                                                        |                                                                                        |
|                  |                                        |                                                        |                                                                                        |
|                  |                                        |                                                        |                                                                                        |
|                  |                                        |                                                        |                                                                                        |
|                  |                                        |                                                        |                                                                                        |
|                  |                                        |                                                        |                                                                                        |
|                  |                                        |                                                        |                                                                                        |
|                  |                                        |                                                        |                                                                                        |
|                  |                                        |                                                        |                                                                                        |
|                  |                                        |                                                        |                                                                                        |
|                  | Écha     Utiliser la cor     M     AND | Échantillon Utiliser la couche non filtrée % IN AND OR | Échantillon     To       Utiliser la couche non filtrée       %     IN       MD     OR |

Choix du champ

#### B – Choix de l'opérateur

Choisir l'opérateur '=' en cliquant sur le bouton '='

L'opérateur '=' est ajouté à l'expression avec l'espace qui le sépare de « CANTON » :

| gustement du nitre du                                                | fournisseur de do           | nnées sur COMMUNE                 |                       |                                        |                                           |               |      |
|----------------------------------------------------------------------|-----------------------------|-----------------------------------|-----------------------|----------------------------------------|-------------------------------------------|---------------|------|
| Champs                                                               |                             |                                   |                       | Valeurs                                |                                           |               |      |
| ID                                                                   |                             |                                   |                       | O Recherche                            | ar                                        |               |      |
| PREC_PLANI                                                           |                             |                                   |                       |                                        |                                           |               |      |
| NOM                                                                  |                             |                                   |                       |                                        |                                           |               |      |
| CODE_INSEE                                                           |                             |                                   |                       |                                        |                                           |               |      |
| STATUT                                                               |                             |                                   |                       |                                        |                                           |               |      |
| CANTON                                                               |                             |                                   |                       |                                        |                                           |               |      |
| ARRONDISST                                                           |                             |                                   |                       |                                        |                                           |               |      |
| DEPART                                                               |                             |                                   |                       |                                        |                                           |               |      |
| POPUI                                                                |                             |                                   |                       |                                        |                                           |               |      |
| MULTICAN                                                             |                             |                                   |                       |                                        |                                           |               |      |
| ino Enci ini                                                         |                             |                                   |                       |                                        |                                           |               |      |
|                                                                      |                             |                                   |                       |                                        |                                           |               |      |
|                                                                      |                             |                                   |                       |                                        |                                           |               |      |
|                                                                      |                             |                                   |                       |                                        |                                           |               |      |
|                                                                      |                             |                                   |                       | Écha                                   | antillon                                  |               | Tout |
|                                                                      |                             |                                   |                       | Écha                                   | antillon<br>ouche non filtrée             |               | Tout |
|                                                                      |                             |                                   |                       | Écha                                   | antillon<br>uche non filtrée              |               | Tout |
| ▼ Opérateurs                                                         |                             |                                   |                       | Útiliser la co                         | antillon<br>ouche non filtrée             |               | Tout |
| ▼ Opérateurs                                                         |                             |                                   |                       | Écha                                   | antillon<br>uche non filtrée              |               | Tout |
| ▼ Opérateurs                                                         | <                           |                                   | LIKE                  | Ú Utiliser la co                       | antillon<br>uuche non filtrée<br>IN       | NOT IN        | Tout |
| ▼ Opérateurs<br>=<br><=                                              | <                           | >                                 | LIKE                  | Utiliser la co                         | antilion<br>nuche non filtrée<br>IN<br>OR | NOT IN        | Tout |
| ▼ Opérateurs                                                         | <                           | > (<br>!= (                       | LIKE                  | Útiliser la co                         | antillon<br>nuche non filtrée<br>IN<br>OR | NOT IN<br>NOT | Tout |
| ✓ Opérateurs     =     <=     <=     Expression de filtra            | <<br>>=                     | > []<br>[]=                       | LIKE                  | Útiliser la co                         | antillon<br>suche non filtrée<br>IN<br>OR | NOT IN        | Tout |
| Opérateurs     =     <=     Expression de filtrag                    | <<br>>=<br>ge spécifique au | > (<br>!= )<br>fournisseur de don | LIKE<br>ILIKE<br>nées | Útiliser la co                         | antillon<br>uuche non filtrée<br>IN<br>OR | NOT IN<br>NOT | Tout |
| Opérateurs     =     <=     Expression de filtra     "CANTON" =      | <<br>>=<br>ge spécifique au | > (<br>!= )<br>fournisseur de don | LIKE<br>ILIKE<br>nées | Útiliser la co                         | antillon<br>uuche non filtrée<br>IN<br>OR | NOT IN<br>NOT | Tout |
| Opérateurs     =     <=     Expression de filtra;     "CANTON"       | <<br>>=<br>ge spécifique au | > (<br>!= )<br>fournisseur de don | LIKE                  | Útiliser la co                         | antillon<br>uche non filtrée<br>IN<br>OR  | NOT IN        | Tout |
| Opérateurs     =     <     < <tr>         Expression de filtra;</tr> | <<br>>=<br>ge spécifique au | i= fournisseur de don             | LIKE                  | Útiliser la co                         | antillon<br>uche non filtrée<br>IN<br>OR  | NOT IN<br>NOT | Tout |
|                                                                      |                             |                                   |                       |                                        |                                           |               |      |
| Opérateurs     =     <:=     Expression de filtra;     "CANTON" =    | <<br>>=<br>ge spécifique au | > (<br>!= )<br>fournisseur de don | LIKE<br>ILIKE<br>nées | Útiliser la co                         | IN OR                                     | NOT IN<br>NOT | Tout |
| ▼ Opérateurs<br>=<br><=<br>Expression de filtra;<br>"CANTON" =       | <<br>>=<br>ge spécifique au | > (<br>!= )<br>fournisseur de don | LIKE<br>ILIKE<br>nées | Écha     Utiliser la co     Mo     AND | antillon<br>uche non filtrée<br>IN<br>OR  | NOT IN<br>NOT | Tout |
| ▼ Opérateurs<br>=<br><=<br>Expression de filtra;<br>"CANTON"         | <<br>>=<br>ge spécifique au | > (<br>!= )<br>fournisseur de don | LIKE<br>ILIKE<br>nées | Écha     Utiliser la co     AND        | IN OR                                     | NOT IN<br>NOT | Tout |
| ▼ Opérateurs<br>=<br><=<br>Expression de filtrar<br>"CANTON"         | <<br>>=<br>ge spécifique au | > (<br>!= )<br>fournisseur de don | LIKE<br>ILIKE<br>nées | Écha     Utiliser la co     AND        | IN<br>OR                                  | NOT IN<br>NOT | Tout |
| ▼ Opérateurs<br>=<br><=<br>Expression de filtra<br>"CANTON" =        | <<br>>=<br>ge spécifique au | > (<br>!= )<br>fournisseur de don | LIKE<br>ILIKE<br>nées | Écha     Utiliser la co     M     AND  | antillon<br>uuche non filtrée<br>IN<br>OR | NOT IN<br>NOT | Tout |
| Opérateurs     Expression de filtra     "CANTON"                     | <<br>>=<br>ge spécifique au | > [<br>!= ]                       | LIKE                  | Útiliser la co                         | antillon<br>uuche non filtrée<br>IN<br>OR | NOT IN<br>NOT | Tout |
| ▼ Opérateurs<br>=<br><=<br>Expression de filtra;<br>"CANTON" =       | <<br>>=<br>ge spécifique au | > (<br>!= )<br>fournisseur de don | LIKE                  | Útiliser la co                         | antillon<br>uuche non filtrée<br>IN<br>OR | NOT IN<br>NOT | Tout |

Choix de l'opérateur

Le curseur de texte clignotant est en attente après l'opérateur '='

#### C – Choix de la valeur du champ

Pour écrire la valeur qui convient (MALICORNE-SUR-SARTHE) on a le choix entre

taper directement la chaîne de caractères (fastidieux et source d'erreurs)

#### choisir dans un échantillon de valeurs affichées.

Pour afficher toutes les valeurs du champ **CANTON**, il suffit de sélectionner le champ **CANTON** (un seul clic sur CANTON dans le cadre Champs)

puis de cliquer sur le **bouton Tout** dans le cadre Valeurs à droite .

Toutes les valeurs présentes dans le champ **CANTON** de la table d'attributs sont affichées dans le **cadre** Valeurs :

| stement du filtre d | u fournisseur de de | onnées sur COMMUN   | IE     |                |                  |        |      |
|---------------------|---------------------|---------------------|--------|----------------|------------------|--------|------|
| amps                |                     |                     |        | Valeurs        |                  |        |      |
| חו                  |                     |                     |        | O Recharche    | ar.              |        |      |
| PREC PLANI          |                     |                     |        | Q Recherche    | 21               |        |      |
| NOM                 |                     |                     |        | LAFLECHE       |                  |        |      |
| CODE_INSEE          |                     |                     |        | MALICORNE-     | SUR-SARTHE       |        |      |
| STATUT              |                     |                     |        |                |                  |        |      |
| CANTON              |                     |                     |        |                |                  |        |      |
| ARRONDISST          |                     |                     |        |                |                  |        |      |
| DEPART              |                     |                     |        |                |                  |        |      |
| REGION              |                     |                     |        |                |                  |        |      |
| POPUL               |                     |                     |        |                |                  |        |      |
| MULIICAN            |                     |                     |        |                |                  |        |      |
|                     |                     |                     |        |                |                  |        |      |
|                     |                     |                     |        |                |                  |        |      |
|                     |                     |                     |        | Échi           | antillon         |        | Tout |
|                     |                     |                     |        |                |                  | L      | Touc |
|                     |                     |                     |        | Utiliser la co | uche non filtrée |        |      |
| =                   | <                   | >                   | LIKE   | %              | IN               | NOT IN |      |
| <=                  | >=                  | !=                  | ILIKE  | AND            | OR               | NOT    |      |
| vression de filtra  | ge spécifique au    | ı fournisseur de de | onnées |                |                  |        |      |
|                     |                     |                     |        |                |                  |        |      |

Choix de la valeur

Un **double -clic** sur la valeur **MALICORNE-SUR-SARTHE** permet de l'écrire dans le cadre expression ("Expression de filtrage spécifique au fournisseur").

QGIS ajoute les simples quotes autour de la valeur (syntaxe SQL).

L'expression complète de la clause WHERE est :

"CANTON" = 'MALICORNE-SUR-SARTHE'

| scement du nitre du rournisseur de données sur COMI                                                                                                    | MUNE      |                    |        |   |
|----------------------------------------------------------------------------------------------------|-----------|--------------------|--------|---|
| amps                                                                                                    | Valeurs   |                    |        |   |
| ID                                                                                                    | Q Recht   | rcher              |        |   |
| PREC_PLANI                                                                                                    |           | -                  |        |   |
| NOM                                                                                                    | LA FLECH  |                    |        |   |
| CODE_INSEE                                                                                                    | MALICOR   | NE-SUK-SAKIHE      |        |   |
| STATUT                                                                                                    |           |                    |        |   |
| CANTON                                                                                                    |           |                    |        |   |
| ARRONDISSI                                                                                                    |           |                    |        |   |
| DEPART                                                                                                    |           |                    |        |   |
|                                                                                                    |           |                    |        |   |
| MUITICAN                                                                                                    |           |                    |        |   |
| MOERCAN                                                                                                    |           |                    |        |   |
|                                                                                                    |           |                    |        |   |
|                                                                                                    |           |                    |        |   |
|                                                                                                    |           | Échantillon        | Tout   | _ |
|                                                                                                    |           |                    |        |   |
|                                                                                                    |           | a couche non nicee |        |   |
|                                                                                                    |           |                    |        |   |
| Operateurs                                                                                                    |           |                    |        |   |
| =                                                                                                    | LIKE %    | IN                 | NOT IN |   |
|                                                                                                    |           |                    |        |   |
| <= >= !=                                                                                                    | ILIKE AND | OR                 | NOT    |   |
|                                                                                                    |           |                    |        |   |
| pression de filtrage spécifique au fournisseur de                                                                                                    | e données |                    |        |   |
|                                                                                                    |           |                    |        |   |
| Here are easily than a management of the second second sec | HE'       |                    |        |   |
| "CANTON" = 'MALICORNE-SUR-SART                                                                                                    |           |                    |        |   |
| "CANTON" = 'MALICORNE-SUR-SART                                                                                                    |           |                    |        |   |
| "CANTON" = 'MALICORNE-SUR-SART;                                                                                                    |           |                    |        |   |
| "CANTON" = 'MALICORNE-SUR-SART                                                                                                    |           |                    |        |   |
| "CANTON" = 'MALICORNE-SUR-SART                                                                                                    |           |                    |        |   |
| "CANTON" = 'MALICORNE-SUR-SART                                                                                                    |           |                    |        |   |
| "CANTON" = 'MALICORNE-SUR-SART                                                                                                    |           |                    |        |   |
| "CANTON" = 'MALICORNE-SUR-SART                                                                                                    |           |                    |        |   |
| "CANTON" = 'MALICORNE-SUR-SART                                                                                                    |           |                    |        |   |
| "CANTON" = 'MALICORNE-SUR-SART                                                                                                    |           |                    |        |   |
| "CANTON" = 'MALICORNE-SUR-SART                                                                                                    |           |                    |        |   |
| "CANTON" = 'MALICORNE-SUR-SART                                                                                                    |           |                    |        |   |
| <pre>"CANTON" = 'MALICORNE-SUR-SART:</pre>                                                                                                    |           |                    |        | Þ |

Requête complète

La requête complète en langage SQL est la suivante (c'est celle qui est exécutée par le logiciel) :

SELECT \* FROM COMMUNE WHERE "CANTON" = 'MALICORNE-SUR-SARTHE'

En langage courant :

Sélectionner (**SELECT**)

tous les champs (\*) (on prend toutes les colonnes de la table attributaire)

de la couche COMMUNE (FROM COMMUNE)

lorsque la valeur du champ CANTON est égale à MALICORNE-SUR-SARTHE (WHERE "CANTON" = 'MALICORNE-SUR-SARTHE')

La syntaxe peut paraître un peu lourde au début, mais avec un peu d'habitude, le langage SQL est praticable et il est très puissant !

*NB* : Les notions fondamentales du langage SQL sont présentées dans le stage QGIS perfectionnement.

Un clic sur le bouton Tester donne le résultat suivant :

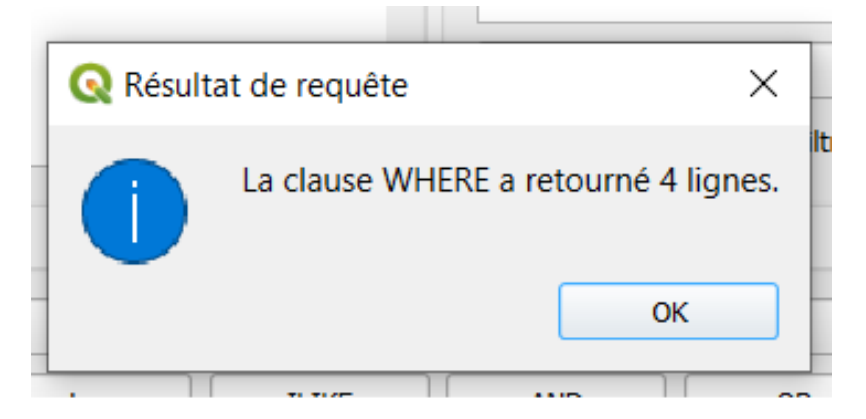

Information sur le résultat de la requête

Après avoir cliqué sur **OK** pour effectuer la requête, les entités sélectionnées apparaissent dans la carte :

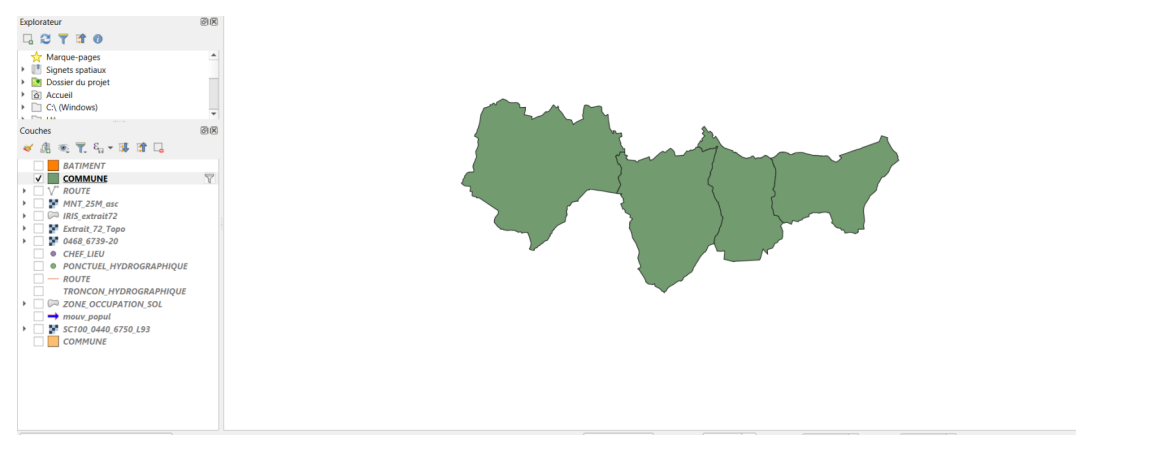

Sous-ensemble de la couche COMMUNE résultant de la requête

Il en est de même dans la table attributaire :

| *P  | COMMUNE - 1  | otal des entités: 4, | Filtrées: 4, Sélectio | onnées: 0  |                |             |            |        |               |       |          |
|-----|--------------|----------------------|-----------------------|------------|----------------|-------------|------------|--------|---------------|-------|----------|
|     | / 🗷 🗟 😋 (    | 16 I × 0             | 🖹 l 🗞 🧮 💟             | ) 🔩 🍸 🔳 🍕  | P 16 16 1      | / 📰 🚍 🍳     |            |        |               |       |          |
| L   | ID           | PREC_PLANI           | NOM                   | CODE_INSEE | STATUT         | CANTON      | ARRONDISST | DEPART | REGION        | POPUL | MULTICAN |
| ٢   | 1 SURFCOMM00 | 30,0                 | Bousse                | 72044      | Commune simple | MALICORNE-S | LA FLECHE  | SARTHE | PAYS-DE-LA-LO | 433   | Non      |
|     | 2 SURFCOMM00 | 30,0                 | Ligron                | 72163      | Commune simple | MALICORNE-S | LA FLECHE  | SARTHE | PAYS-DE-LA-LO | 466   | Non      |
|     | 3 SURFCOMM00 | 30,0                 | Le Bailleul           | 72022      | Commune simple | MALICORNE-S | LA FLECHE  | SARTHE | PAYS-DE-LA-LO | 1170  | Non      |
| 0   | 4 SURFCOMM00 | 30,0                 | Villaines-sous        | 72377      | Commune simple | MALICORNE-S | LA FLECHE  | SARTHE | PAYS-DE-LA-LO | 977   | Non      |
| plo |              |                      |                       |            |                |             |            |        |               |       |          |

Table attributaire du sous-ensemble

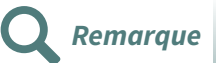

Dans l'onglet **Source** de la boîte de dialogue **Propriétés de la couche**, l'expression de la sélection (la clause WHERE de la requête SQL) apparaît dans le cadre

#### Sous-ensemble (sous-ensemble d'entités) :

| Layer Properties - COMMUNE — Source | X                                                                                                    |   |
|-------------------------------------|----------------------------------------------------------------------------------------------------|---|
| 2                                   | ▼ Paramètres                                                                                                    | ł |
| information                         | Nom de la couche COMMUNE                                                                                                    | l |
| Source                              | Encodage des données sources UTF-8 v                                                                                                    |   |
| Symbologie Source                   | ▼ Système de Coordonnées de Référence assigné (SCR)                                                                                                    |   |
|                                     | IGNF:LAMB93 - RGF93 Lambert 93 🔹 🌚                                                                                                    | l |
| ibc Étiquettes                      | Le changement de cette option ne modifie pas la source de données originale et n'entraine aucune reprojection des entités. Cette option est utilisée pour remplacer<br>le SCR associé à la couche dans le cadre de ce projet si il n'a pas pu être détecté ou l'a été incorrectement. | ł |
| bc Masques                          | Pour reprojeter les entités et modifier de façon permanente le SCR de la source de données, il faut utiliser le traitement "Reprojeter une couche".                                                                                                    | 1 |
| Yue 3D                              | ▼ Géométrie                                                                                                    | 1 |
| Liagrammes                          | L'index spatial existe Mettre à jour l'emprise                                                                                                    |   |
| Champs                              |                                                                                                    |   |
| Formulaire d'attributs              | "CANTON" = 'MALICORNE-SUR-SARTHE'                                                                                                    |   |
|                                     |                                                                                                    |   |
| Stockage auxiliaire                 |                                                                                                    |   |
| Actions                             |                                                                                                    |   |
|                                     |                                                                                                    |   |

Cadre Sous-ensemble de l'onglet Source

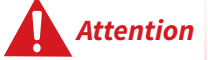

Tant que la requête n'a pas été effacée, c'est le sous-ensemble contenant les entités sélectionnées qui est affiché.

Dans le panneau de couches un symbole de filtrage (voir ci-dessous) indique les couches filtrées.

L'**info-bulle** qui apparaît avec un petit temps d'arrêt de la souris sur le nom de la couche affiche une information qui indique le filtre :

| Couches                  | OR                       |                                                                          |
|--------------------------|--------------------------|--------------------------------------------------------------------------|
| ا 🚛 + 🗗 🧟 🕲 🕼 ≽          | 🕈 🗔                      |                                                                          |
| BATIMENT                 |                          |                                                                          |
|                          | 7                        |                                                                          |
| ► □ V <sup>*</sup> ROUTE |                          |                                                                          |
| MNT_25M_asc              | <b>COMMUNE</b> (MultiPol | lygon - IGNF:LAMB93)                                                     |
| IRIS_extrait72           | C:\Users\romain.fauch    | ner\Desktop\DNUM_GEOMATIQUE\1 MES MISSIONS\4                             |
| Extrait 72 Topo          | MAJ_Formations\MAJ_      | QGIS\Donnees_exo_QGIS\data_foad_qgis\BD_TOPO\H_ADMINISTRATIF\COMMUNE.SHP |
| • 0468_6739-20           | subset="CANTON" =        | 'MALICORNE-SUR-SARTHE'                                                   |

Il ne faut pas hésiter à consulter le constructeur de requête ou l'onglet général des propriétés de la couche, pour visualiser l'expression de la requête.

Pour effacer la requête, il faut lancer à nouveau le constructeur de requête et cliquer sur le bouton « Effacer ».

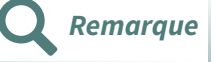

Pour **enregistrer le sous-ensemble sélectionné** comme une nouvelle couche, faire un **clic droit sur la couche et cliquer sur "Exporter/Sauvegarder les entités sous…"**.

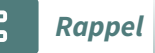

La sélection est sauvegardée en enregistrant le projet et le sous-ensemble sera affiché dans la fenêtre carte à la réouverture du projet.

### 3. Sélection par expression

Il existe 2 façons d'accéder à la sélection par expression

#### 1ère méthode

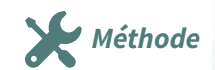

- Cliquer sur la couche dans le panneau contrôle des couches pour la rendre active
- Dans la barre d'outils Attributs, cliquer sur le bouton ε (epsilon)
   [Sélectionne les entités en utilisant une expression] :

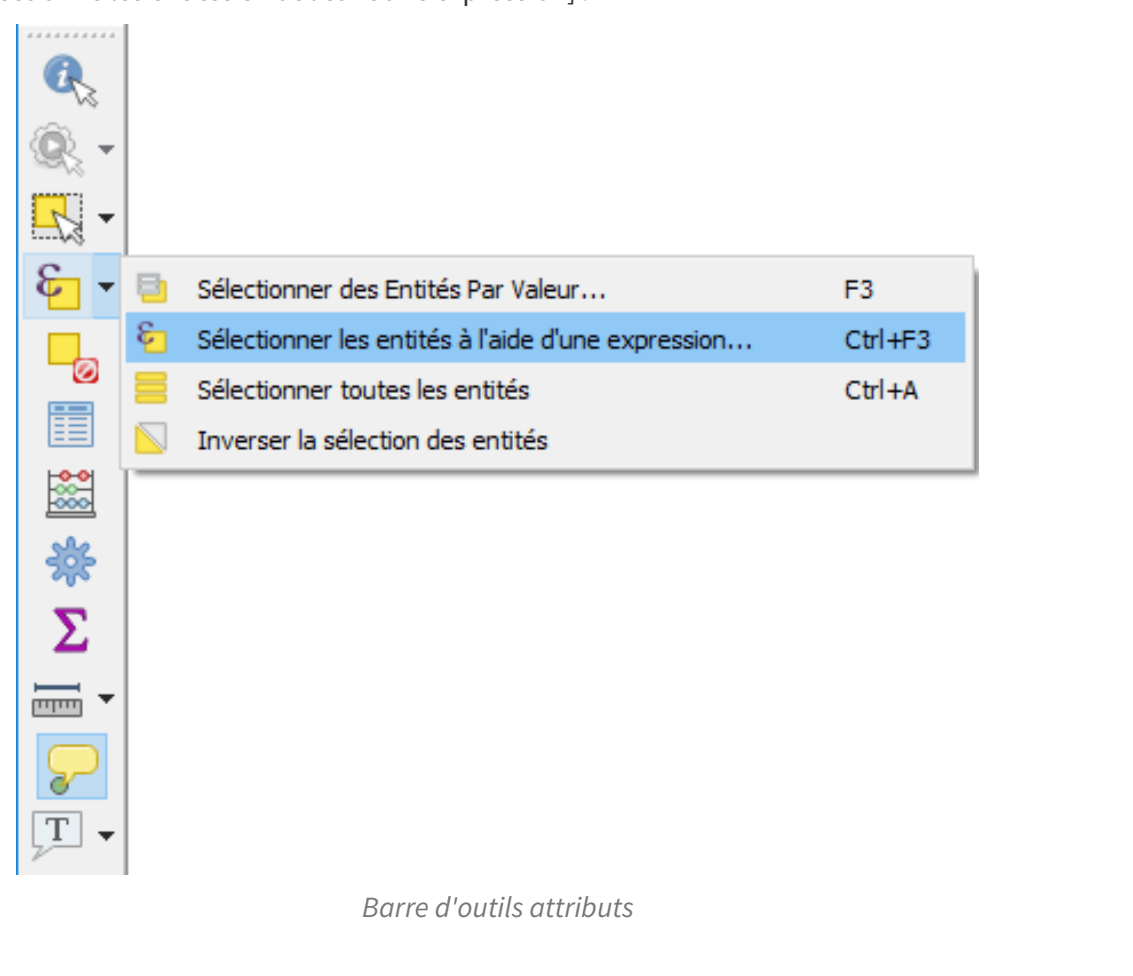

#### 2ème méthode

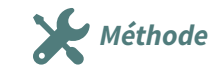

- Sélectionner la couche dans le panneau contrôle des couches
- Clic droit et ouvrir la table d'attributs

Dans la table attributaire, cliquer sur le bouton ε [Sélectionne les entités en utilisant une expression]:

| 0 | COMMUNE :: Tota      | il des entités: 10, fil | trees: 10, sélectior         | inees: 0           |                   |                          |            | - U    | ×  |
|---|----------------------|-------------------------|------------------------------|--------------------|-------------------|--------------------------|------------|--------|----|
| Ì | 12 🖶 🔁 🛱             |                         | یا 🛯 🔚 🔁                     | 🍸 🔳 🌺 🕽            | P   🖪 🖷 🗮   🚍     | Q.                       |            |        |    |
|   | ID                   | PREC_PLANI              | Sélectionner les e           | entités en utilisa | nt une expression | CANTON                   | ARRONDISST | DEPART |    |
| 1 | SURFCOMM0000         | 30.0                    | Mareil-sur-Loir              | 72185              | Commune simple    | LA FLECHE                | LA FLECHE  | SARTHE | P. |
| 2 | SURFCOMM0000         | 30.0                    | Bousse                       | 72044              | Commune simple    | MALICORNE-SUR-<br>SARTHE | LA FLECHE  | SARTHE | P. |
| 3 | SURFCOMM0000         | 30.0                    | Ligron                       | 72163              | Commune simple    | MALICORNE-SUR-<br>SARTHE | LA FLECHE  | SARTHE | P. |
| ł | SURFCOMM0000         | 30.0                    | Cré                          | 72108              | Commune simple    | LA FLECHE                | LA FLECHE  | SARTHE | P  |
| ; | SURFCOMM0000         | 30.0                    | Clermont-Créans              | 72084              | Commune simple    | LA FLECHE                | LA FLECHE  | SARTHE | P. |
|   | SURFCOMM0000         | 30.0                    | Villaines-sous-<br>Malicorne | 72377              | Commune simple    | MALICORNE-SUR-<br>SARTHE | LA FLECHE  | SARTHE | P. |
|   | SURFCOMM0000         | 30.0                    | Crosmières                   | 72110              | Commune simple    | LA FLECHE                | LA FLECHE  | SARTHE | P  |
|   | SURFCOMM0000         | 30.0                    | Le Bailleul                  | 72022              | Commune simple    | MALICORNE-SUR-<br>SARTHE | LA FLECHE  | SARTHE | P  |
|   | SURFCOMM0000         | 30.0                    | Bazouges-sur-le-<br>Loir     | 72025              | Commune simple    | LA FLECHE                | LA FLECHE  | SARTHE | P. |
| 0 | SURFCOMM0000         | 30.0                    | La Flèche                    | 72154              | Sous-préfecture   | LA FLECHE                | LA FLECHE  | SARTHE | P. |
|   |                      |                         |                              |                    |                   |                          |            |        | >  |
| T | Montrer toutes les e | ntités,                 |                              |                    |                   |                          |            |        | 3  |

Table attributaire

La boîte de dialogue Sélection par expression se présente comme suit :

|                                                                                                 | COMMUNE — Sélection par                                                                                                    | expression                                                                                                    | × |
|-------------------------------------------------------------------------------------------------|----------------------------------------------------------------------------------------------------|----------------------------------------------------------------------------------------------------|---|
| Expression Éditeur de fonction                                                                  |                                                                                                    |                                                                                                    |   |
| Expression Éditeur de fonction                                                                  | Q. Rechercher       Afficher l'aide         • Agrégats       • Chaine de caractères         • Chaine set Valeurs       • Conditions         • Conditions       • Conversions         • Conversions       • Conversions         • Conversions       • Couches         • Couches       • Couches         • Couleur       • Custom         • Date et Heure       • Enregistrement et attributs         • Fichiers et Chemins       • Génnérial         • Génnéria       • Génnéria         • Lizter       • Dates | fonction aggregate         Renvoie une valeur agrégée calculée en utilisant les entités d'une autre couche.         Syntaxe         aggregate (ayer, aggregate, expression [, filter] [, concatenator="] [, orde_by])         [] indique des éléments optionnels         Arguments         layer       une chaîne de caractères représentant soit un nom de couche ou un ID de couche         ou une Daire correspondent à l'agrégat à calculer. Les ontions |   |
| •     +     -     /     'n'       Entité Bousse     •     •     •       Prévisualisation:     5 | <ul> <li>Clates</li> <li>Math</li> <li>Opérateurs</li> <li>Python</li> <li>Rasters</li> <li>Récent (selection)</li> <li>Tableaux associatifs</li> <li>Variables</li> </ul>                                                                                                    | valides sont les suivantes:<br>• count<br>• count_distinct<br>• count_missing<br>• min<br>• max<br>• sum<br>• mean<br>• median<br>• stdevsample<br>• range                                                                                                    |   |

Boîte de dialogue Sélection par expression

La boîte de dialogue Sélection par expression (qui est très proche du calculateur de champs) est composée des zones suivantes :

#### **1** Liste des fonctions

Un vaste choix est offert, dont :

- Opérateurs booléens, arithmétiques,
- Branchements conditionnels,
- Fonctions mathématiques, de conversion de format, de date
- Fonctions de traitement de chaînes de caractères,
- Fonctions de géométrie (opérateurs spatiaux et géotraitement),

• Fonctions d'information sur les enregistrements de la table attributaire, et de gestion des champs de la table attributaire et des valeurs des champs pour les entités de la couche

L'ensemble des fonctions offertes est donc le même que pour la calculatrice de champ qui est présentée dans la formation 'perfectionnement'.

Une aide dans la boite de dialogue donne la syntaxe d'utilisation des fonctions.

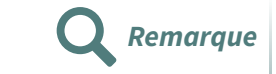

Parmi les opérateurs logiques proposés il y a par exemple le IN :

"Nom\_du\_champ" IN (valeur1, valeur2, valeur3)

#### 2 Cadre Opérateurs

Quelques opérateurs principaux utilisés le plus couramment dans les requêtes ainsi que les parenthèses ouvrante et fermante figurent sous forme de **boutons à cliquer**.

Pour ajouter un opérateur ou une parenthèse à la requête, cliquez sur le bouton correspondant.

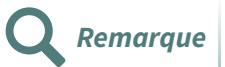

Les opérateurs peuvent aussi être choisis en **double-cliquant** dans la section Opérateurs de la liste des fonctions

#### **3 Cadre Expression**

Ce cadre contient l'expression littérale de la sélection.

#### 4 Menu déroulant Sélection

| Sélectionner des entités          |  |  |  |  |  |
|-----------------------------------|--|--|--|--|--|
| Sélectionner des entités          |  |  |  |  |  |
| 🖣 Ajouter à la sélection courante |  |  |  |  |  |
|                                   |  |  |  |  |  |
| Filtrer la sélection actuelle     |  |  |  |  |  |

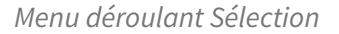

#### **5 Prévisualisation**

Permet de prévisualiser les résultats de l'expression en faisant défiler les entités une par une.

#### 6Expression de l'utilisateur

Ces différents boutons permettent de mémoriser une expression comme '*expression utilisateur*' (utile pour se créer une bibliothèque d'expressions courantes). Il est possible d'exporter et importer des expressions.

Pour commencer, nous utiliserons le premier item du menu déroulant, la Sélection

Une autre zone n'apparaît pas à ce stade, mais est activée lorsqu'on clique sur un champ dans le cadre Liste de fonctions :

| <b>Q</b> COMMUNE — Sélection par expression |                                                                                                    |                      | ×                                                                                                    |
|---------------------------------------------|----------------------------------------------------------------------------------------------------|----------------------|----------------------------------------------------------------------------------------------------|
| Expression Éditeur de fonction              |                                                                                                    |                      |                                                                                                    |
|                                             | Q Rechercher                                                                                                    | Afficher les valeurs | groupe field                                                                                                    |
| "NOM"                                       | feature<br>geometry<br>id<br>Agrégats<br>Chaine de caractères<br>Champs et Valeurs<br>feature<br>geometry<br>id<br>NULL<br>abc ID<br>1.2 PREC_PLANI        | *                    | Double-cliquez sur le nom du champ pour l'ajouter<br>à l'expression.<br>Faites un dic d'oit sur le nom du champ pour<br>accéder au menu contextuel des optitons de<br>chargement d'un échantillon de ses valeurs.<br><b>Notes</b><br>Le chargement de valeurs de champ à partir de<br>sources en ligne n'est pas pris en charge avant que<br>la couche ne soit réellement insérée, c'est-à-dire.<br>lors de la construction des requêtes. |
| = + - \ * \ II ( ) '\n'                     | bc CODE_INSEE     abc STATUT     abc CANTON     abc ARRONDISST     abc DEPART     abc REGION     123 POPUL     abc MULTICAN     Conditions     Conversions | Ŷ                    | Tous uniques Échantillon de 10<br>Bousse<br>Le Bailleul<br>Ligron<br>Villaines-sous-Malicorne                                                                                                    |
| Entité Bousse                               | Couches                                                                                                    |                      |                                                                                                    |
| Prévisualisation: 'Bousse'                  | Couleur                                                                                                    | •                    |                                                                                                    |
| Aide                                        |                                                                                                    |                      | Sélectionner des entités                                                                                                    |

Cadre Valeurs du champ sélectionné

#### Cadre Valeurs du champ sélectionné

Comme dans le constructeur de requête, ce cadre permet de lister tout ou partie des valeurs (attributs) du champ sélectionné précédemment.

Pour afficher toutes les valeurs qui existent dans le champ (dans la colonne de la table attributaire) cliquer sur le bouton 'Tous uniques'' en dessous du cadre. Il est possible de choisir un échantillon de 10 valeurs.

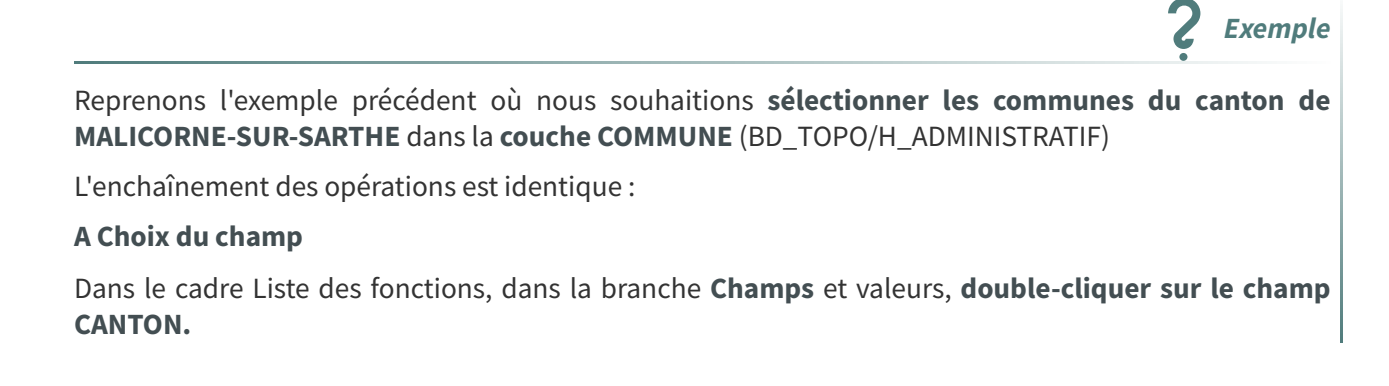

La chaîne de caractères **CANTON** est écrite (en couleur) dans le cadre expression, entourée de guillemets :

| Éditeur de fonction                                                        |                                                                                                    |                      |                                                                                                    |                                                                                                    |
|----------------------------------------------------------------------------|----------------------------------------------------------------------------------------------------|----------------------|----------------------------------------------------------------------------------------------------|----------------------------------------------------------------------------------------------------|
|                                                                            | Q Rechercher                                                                                                    | Afficher les valeurs | groupe field                                                                                                    |                                                                                                    |
| CANTON"                                                                    | feature<br>geometry<br>id<br>> Chaine de caractères<br>> Champs et Valeurs<br>feature<br>geometry<br>id<br>NULL<br>= bc [D]                                                            |                      | Double-cliquez sur le nom du chan<br>Faites un cie droit sur le nom du c<br>contextue des options de chargerr<br>valeurs.<br>Notes<br>Le chargement de valeurs de cham<br>riest pas pris en charge avant que<br>insérée, c'est-à-dire. Lors de la cons<br>Valeurs Q. Rechercher | np pour l'ajouter à l'expression<br>namp pour accéder au menu<br>lent d'un échantillon de ses<br>up à partir de sources en ligne<br>la couche ne soit réellement<br>truction des requêtes. |
| + - / • ^ II ( ) '\n'<br>& Bazouges-sur-le-Loir<br>sualsation: 'LA FLECHE' | 1.2 PREC_PLANI     abc NOM     abc CODE_INSEE     abc CANTON     abc CANTON     abc DEPART     abc DEPART     abc REGION     123 POPUL     abc MULTICAN     Conditions     Conversions | [                    | Tous uniques                                                                                                    | Échantillon de 10                                                                                                    |
| Aide                                                                       |                                                                                                    |                      | E Sélectionner d                                                                                                    | es entités 🔻 <u>F</u> ermer                                                                                                    |

Choix du champ

#### 2 Choix de l'opérateur

Cliquer sur le bouton = dans le cadre Opérateurs.

L'opérateur = apparaît dans le cadre expression, entouré par des espaces :

| <b>Q</b> COMMUNE — Sélection par expression                |                                                                         |                      | ×                                                                                                    |
|------------------------------------------------------------|-------------------------------------------------------------------------|----------------------|----------------------------------------------------------------------------------------------------|
| Expression Éditeur de fonction                             |                                                                         |                      |                                                                                                    |
|                                                            | Q Rechercher                                                            | Afficher les valeurs | groupe field                                                                                                    |
| "CANTON" =                                                 | feature<br>geometry<br>id<br>> Agrégats<br>> Chaîne de caractères       | <u> </u>             | Double-cliquez sur le nom du champ pour l'ajouter à l'expression.<br>Faites un clic droit sur le nom du champ pour accéder au menu<br>contextué des options de chargement d'un échantilion de ses<br>valeurs.              |
|                                                            | Champs et Valeurs     feature     geometry     id     NULL     abc ID   |                      | Le chargement de valeurs de champ à partir de sources en ligne<br>n'est pas pris en charge avant que la couche ne soit réellement<br>Insérée, C'est-à-dire. Jors de la construction des requêtes.<br>Valeurs Q. Rechercher |
|                                                            | 1.2 PREC_PLANI<br>abc NOM<br>abc CODE_INSEE<br>abc STATUT<br>abc CANTON |                      | Tous uniques Échantillon de 10 LA FLECHE MALICORNE-SUR-SARTHE                                                                                                    |
| = + - / * ^    ( ) \n'<br>Entré Bazoucessur-le-Loir        | abc ARRONDISST<br>abc DEPART<br>abc REGION<br>123 POPUL<br>abc MULTICAN |                      |                                                                                                    |
| Prévisualisation: L'expression est invalide (plus d'infos) | Conversions                                                             | <b>*</b>             |                                                                                                    |
| Alde                                                       |                                                                         |                      | Sélectionner des entités Fermer                                                                                                    |

Choix de l'opérateur

#### 3 Choix de la valeur

Après avoir cliqué sur le bouton 'Toutes' pour afficher toutes les valeurs dans le cadre Valeurs de champs, double-cliquer sur 'MALICORNE-SUR-SARTHE'.

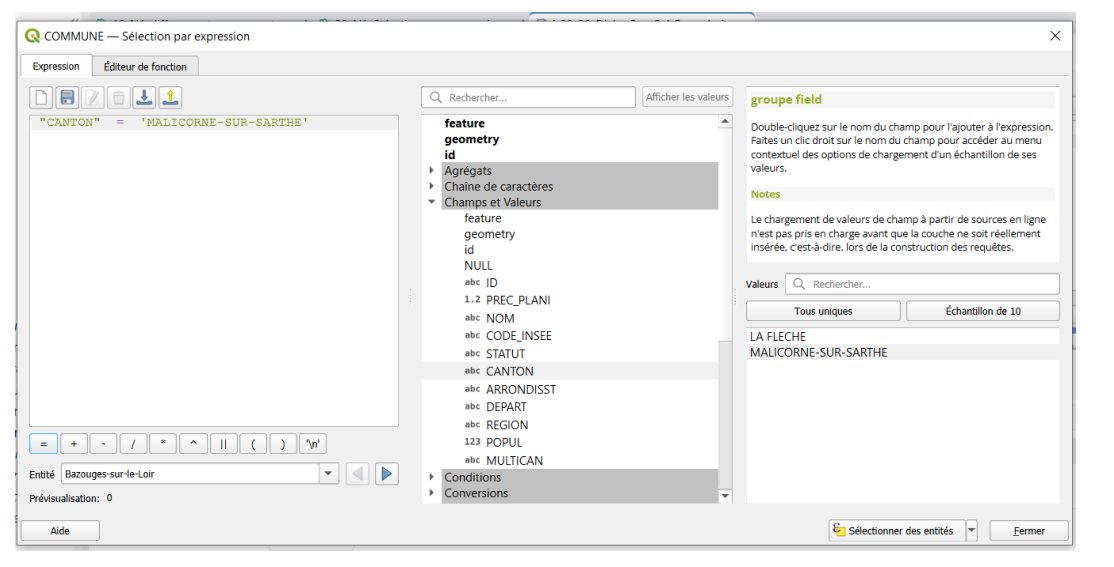

Choix de la valeur

#### Remarque

Dans la sélection par expression, les valeurs sont affichées entourées de simples quotes , ce n'est pas le cas dans le constructeur de requête.

La chaîne de caractères est écrite dans le cadre expression avec une couleur particulière, ce qui facilite la lecture de l'expression (les couleurs permettent de distinguer les champs, les opérateurs et les valeurs.

Il est possible de faire défiler les valeurs dans la prévisualisation pour vérifier que selon que les communes sont ou non dans le canton de 'MALICORNE-SUR-SARTHE', la valeur renvoyée est 1 ou 0.

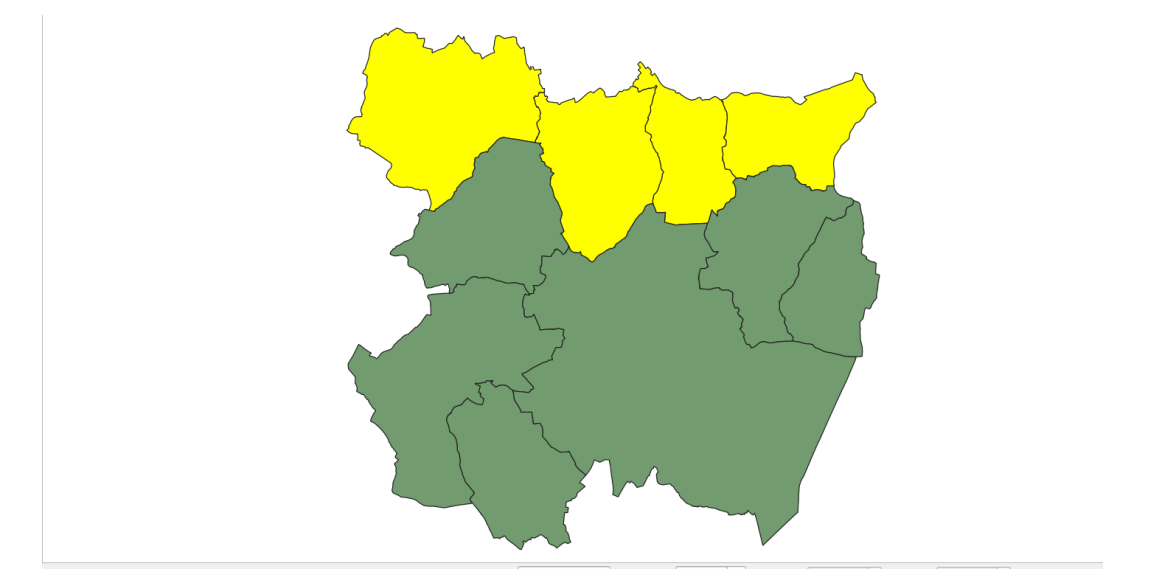

Un clic sur le bouton **Sélection** et les **entités sélectionnées apparaissent en jaune** dans la carte :

Sélection des entités de la couche COMMUNE

Les autres entités de la couche sont toujours apparentes, contrairement à ce qui se passe avec le constructeur de requête.

Dans la table attributaire aussi, toutes les entités de la couche sont affichées et les entités sélectionnées apparaissent en surbrillance :

|           | Q  | COMMUNE — To | tal des entités: 10 | , Filtrées: 10, Sélecti | onnées: 4          |                     |             |            |        |               |       |          |
|-----------|----|--------------|---------------------|-------------------------|--------------------|---------------------|-------------|------------|--------|---------------|-------|----------|
| ichi<br>a | /  |              | 6 × 0 5             | 2   8 📒 🗋               | 🔩 🝸 🖀 🐥            | P 16 16 💋           |             | <b>a</b>   |        |               |       |          |
|           |    | ID           | PREC_PLA Cop        | ier les lignes sélecti  | onnées dans le pre | sse-papier (Ctrl+C) | CANTON      | ARRONDISST | DEPART | REGION        | POPUL | MULTICAN |
| olle<br>• | 1  | SURFCOMM00   | 30,0                | Bousse                  | 72044              | Commune simple      | MALICORNE-S | LA FLECHE  | SARTHE | PAYS-DE-LA-LO | 433   | Non      |
| re        | 2  | SURFCOMM00   |                     | Ligron                  | 72163              | Commune simple      | MALICORNE-S | LA FLECHE  | SARTHE | PAYS-DE-LA-LO |       | Non      |
|           | 3  | SURFCOMM00   | 30,0                | Le Bailleul             | 72022              | Commune simple      | MALICORNE-S | LA FLECHE  | SARTHE | PAYS-DE-LA-LO | 1170  | Non      |
|           | 4  | SURFCOMM00   | 30,0                | Cré                     | 72108              | Commune simple      | LA FLECHE   | LA FLECHE  | SARTHE | PAYS-DE-LA-LO | 807   | Non      |
|           | 5  | SURFCOMM00   | 30,0                | Bazouges-sur-I          | 72025              | Commune simple      | LA FLECHE   | LA FLECHE  | SARTHE | PAYS-DE-LA-LO | 1186  | Non      |
|           | 6  | SURFCOMM00   | 30,0                | Villaines-sous          | 72377              | Commune simple      | MALICORNE-S | LA FLECHE  | SARTHE | PAYS-DE-LA-LO | 977   | Non      |
|           | 7  | SURFCOMM00   | 30,0                | Crosmières              | 72110              | Commune simple      | LA FLECHE   | LA FLECHE  | SARTHE | PAYS-DE-LA-LO | 922   | Non      |
| 1         | 8  | SURFCOMM00   | 30,0                | Mareil-sur-Loir         | 72185              | Commune simple      | LA FLECHE   | LA FLECHE  | SARTHE | PAYS-DE-LA-LO | 606   | Non      |
|           | 9  | SURFCOMM00   | 30,0                | Clermont-Créans         | 72084              | Commune simple      | LA FLECHE   | LA FLECHE  | SARTHE | PAYS-DE-LA-LO | 1186  | Non      |
|           | 10 | SURFCOMM00   | 30,0                | La Flèche               | 72154              | Sous-préfecture     | LA FLECHE   | LA FLECHE  | SARTHE | PAYS-DE-LA-LO | 15359 | Non      |

Table attributaire : entités sélectionnées

Pour enregistrer les entités sélectionnées comme une nouvelle couche,

faire un clic droit sur la couche et cliquer sur "Exporter puis Sauvegarder la sélection sous..."

Pour **déselectionner** les entités, cliquer sur le bouton '**Déselectionner** toutes les entités' dans la barre d'outils attributs ou dans la table attributaire :

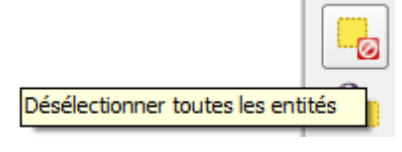

Bouton Tout désélectionner

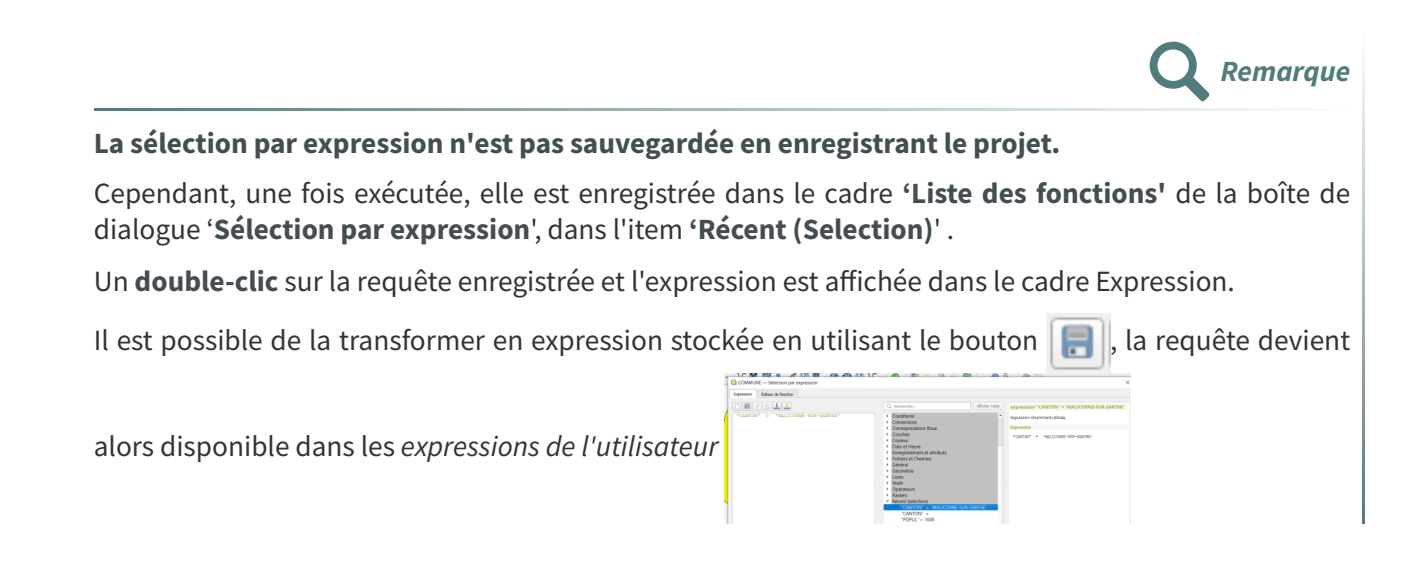

Menu déroulant sélection dans la sélection par expression

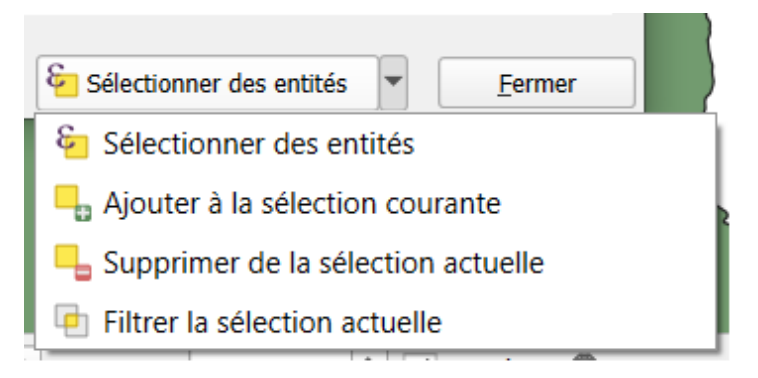

Menu déroulant Sélection

Ce menu propose en plus de la sélection les actions suivantes :

#### Enlever, Ajouter la sélection :

Permet d'ajouter ou d'enlever une autre sélection réalisée après une première sélection.

Par exemple

si l'on a d'abord sélectionné les communes du canton de Malicorne-sur-Sarthe,

il est possible de désélectionner celles qui ont moins de 500 habitants (''POPUL'' < 500) :

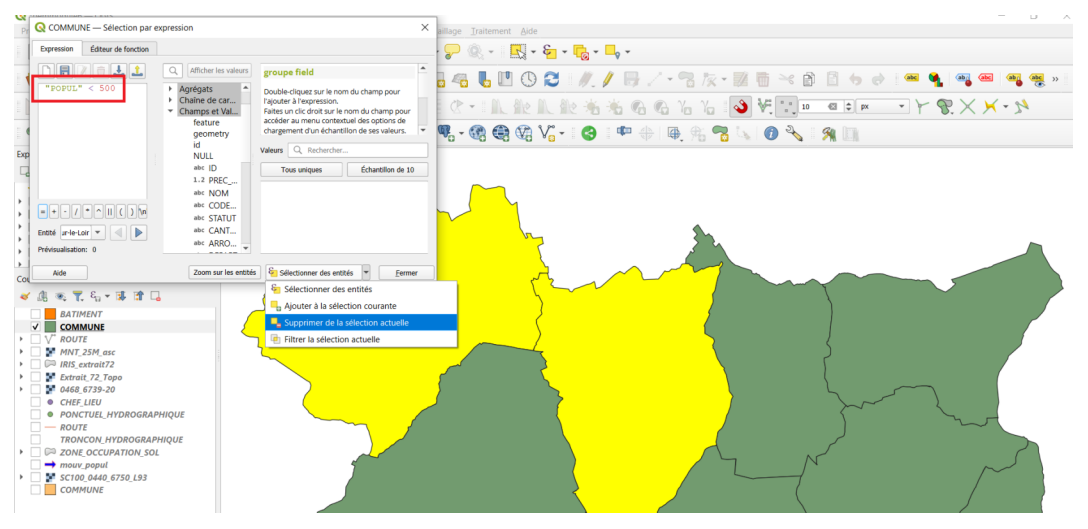

Désélectionner des entités dans une sélection

Les communes de **Bousse et de Ligron** ne sont plus sélectionnées car elles ont moins de 500 habitants. En haut a droite de la sélection initiale

On peut les rajouter à la sélection en cliquant sur 'Ajouter [à] la sélection'

#### Filtrer la sélection courante

A l'inverse, on peut sélectionner les communes de moins de 500 habitants du canton de Malicorne-sur-Sarthe en filtrant la sélection préalable :

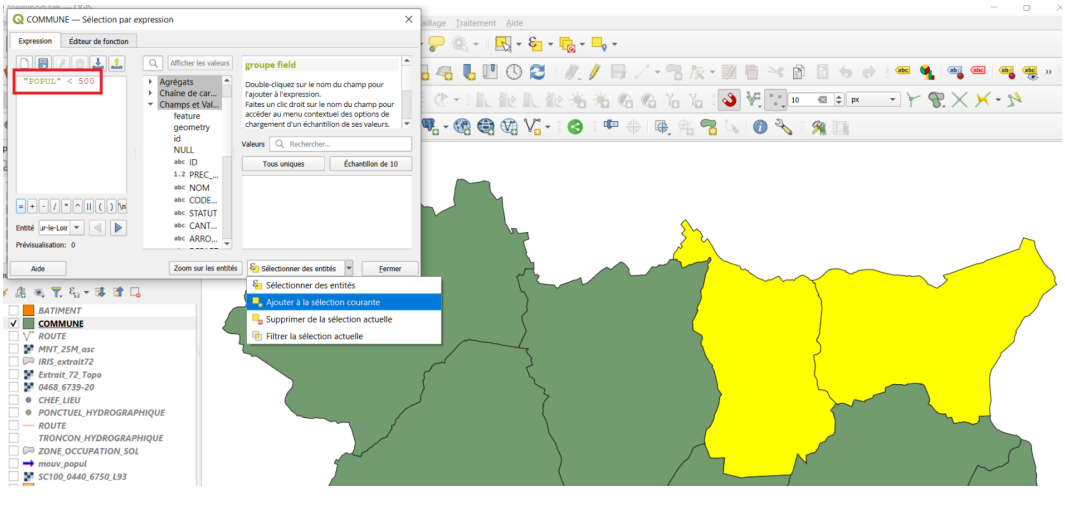

Filtrer la sélection courante

Les communes de **Bousse** et de **Ligron** sont **sélectionnées** parmi celles du canton de Malicorne-sur-Sarthe car elles ont moins de 500 habitants.

Il est possible de remplacer cet enchaînement de 2 sélections consécutives par une seule sélection conjuguant les deux précédentes en une seule expression.

Le tableau ci-dessous présente une synthèse utile à la compréhension des filtres et sélections attributaires dans QGIS (modules 3 et 7):

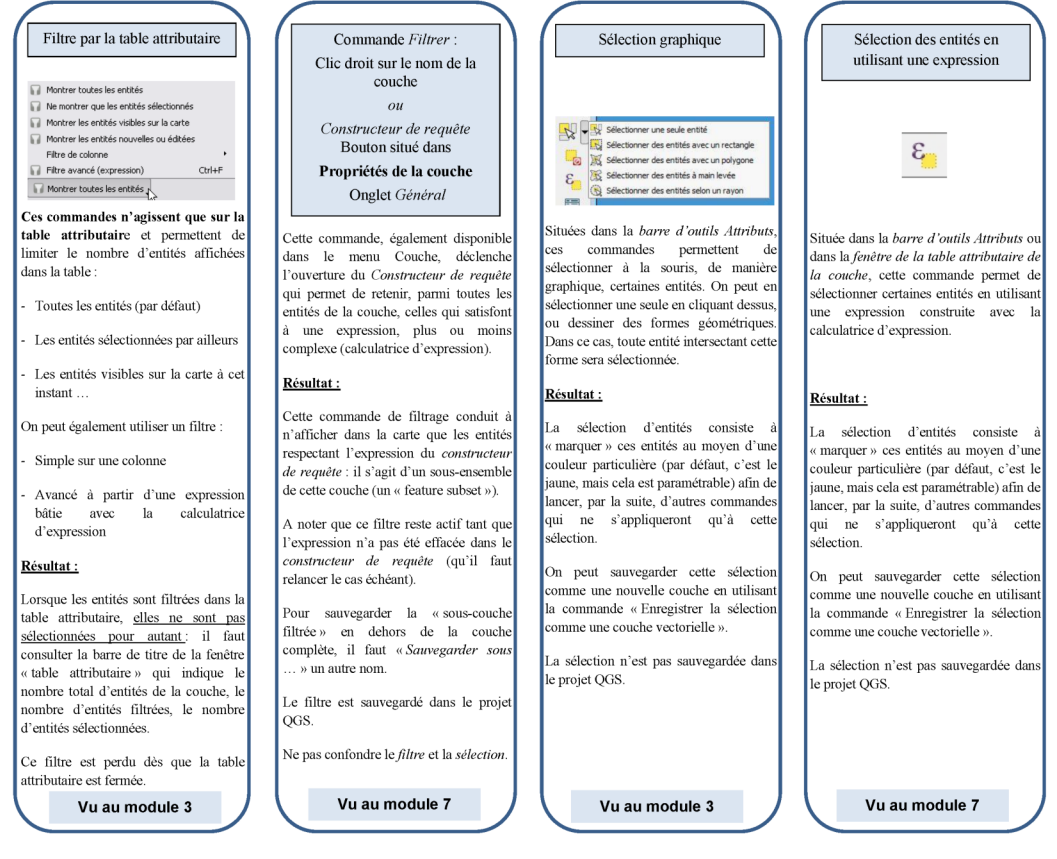

Synthèse des filtres et sélections attributaires

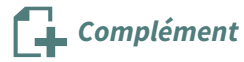

Sélectionner / filtrer les entités en utilisant le formulaire de la table attributaire.

Il est possible de **sélectionner des entités** répondant à un ou des critères attributaires simples avec le **bouton v** de la barre d'outils de la fenêtre attributaire.

Quand ce bouton est actif, il est possible de donner des **critères de sélection** avec un 'opérateur' à choisir dans le **menu déroulant** en face de chaque champs :

| COMMUNE - Total des entités: 10, Filtrées | 10, Sélectionnées: 1 |     | - 🗆 ×                         |       | × |
|-------------------------------------------|----------------------|-----|-------------------------------|-------|---|
|                                           |                      |     |                               | her - | 2 |
| Expression .                              |                      | 10. |                               | 0     |   |
| Bousse                                    | ID                   | Cas | e sensitive Exclure un champ  | ~     |   |
| Ligron                                    | PREC_PLANI           |     | Exclure un champ              |       |   |
| Le Bailleul                               | NOM                  | Cas | 🗌 Égal à (=)                  |       |   |
| Cré                                       | CODE INSEE           | Cas | Différent de (#)              |       |   |
| Bazouges-sur-le-Loir                      |                      |     | Contient                      |       |   |
| Villaines-sous-Malicorne                  | SIAIDI               |     | Ne contient pas               |       |   |
| Crosmières                                | CANTON               | Cas | Est manquant (nul)            |       |   |
| Mareil-sur-Loir                           | ARRONDISST           | Cas | N'est pas manquant (non       | nul)  |   |
| Clermont-Créans                           | DEPART               | Cas | Commence par                  |       |   |
| La Flèche                                 | REGION               | Cas | Se termine par                |       | _ |
|                                           | POPUL                |     | Exclure un champ.             |       |   |
|                                           | MULTICAN             | Cas | e sensitive Exclure un champ, |       |   |

Exemple

Pour choisir "Les communes du canton de MALICORNE-SUR-SARTHE dont la population est inférieure à 500 habitants",

on commence à entrer le nom et la liste des valeurs correspondantes apparaît :

| Q COMMUNE — Total des entités: 10, Filtrées: | 10, Sélectionnées: 2                                                                                             | - 🗆 X                                        |
|----------------------------------------------|----------------------------------------------------------------------------------------------------|----------------------------------------------|
| / 🛛 🖯 🕄 📆 🖶 🖂 🖻 🗧                            | = 🔊 🗣 🏹 🗰 🌳 🔎 🕼 🕷 🕷 🗮 ቛ 🗬 📾                                                                                      |                                              |
| $\mathcal{E}_{\wp}$ Expression $\bullet$     |                                                                                                    |                                              |
| Bousse                                       | ID                                                                                                    | Case sensitive Exclure un champ              |
| Ligron                                       | PREC_PLANI                                                                                                    | Exclure un champ <sub>*</sub> e              |
| Le Bailleul                                  | NOM                                                                                                    | Case sensitive Exclure un champ,             |
| Cré Cré                                      | CODE_INSEE                                                                                                    | Case sensitive Exclure un champ              |
| Bazouges-sur-le-Loir                         | STATUT                                                                                                    | Case sensitive Exclure un champ              |
| Villaines-sous-Malicorne                     | CANTON m                                                                                                    | Case sensitive Contient,                     |
| Crosmières                                   | MALICORNE-SUR-SARTHE                                                                                             | e sensitive Exclure un champ                 |
| Mareil-sur-Loir                              | DEDART                                                                                                    | Care constitue Exclure un champ              |
| Clermont-Créans                              |                                                                                                    |                                              |
| La Fleche                                    | REGION                                                                                                    | Case sensitive Exclure un champ <sub>*</sub> |
|                                              | POPUL 500                                                                                                    | Supérieur à (>),                             |
|                                              | MULTICAN                                                                                                    | Case sensitive Exclure un champ <sub>*</sub> |
|                                              |                                                                                                    |                                              |
|                                              |                                                                                                    |                                              |
| 41 4 b b b b / 10 🚺 🚓 🔿                      | Réinitialiser le formulaire 🛛 Clignotement des entités Afficher dans le tableau Zoom sur les entités 🧧 Sélection | des entités 💌 Filtrer les entités 💌          |
|                                              |                                                                                                    |                                              |
| Montrer toutes les entités                   |                                                                                                    |                                              |

On peut ensuite choisir de **sélectionner les entités** répondant à ce critère avec le bouton **'sélectionner les entités'**,

puis le cas échéant faire un zoom sur la sélection avec le bouton 💭

ou Filtrer les entités, ce qui filtre l'affichage dans la table attributaire : **ne montrer que les entités** sélectionnées

| Q COMMUNE — Total des entités: 10, Filtrées: 2, Sélect | ionnées: 2                                                                                                    |
|--------------------------------------------------------|----------------------------------------------------------------------------------------------------|
|                                                        | s 🖥 🔻 📽 👂 🔎 i 🕼 🕷 🗶 🗮 i 🗮 i 🎕 着                                                                                                    |
| Expression                                             | PLANI 30,0<br>Le Bailleul<br>LINSEE 2022<br>Commune simple<br>Commune simple<br>ALICORNE-SUR-SARTHE<br>NDISST 1A FLECHE<br>RT SARTHE<br>APY-DE-LA-LOIRE<br>L<br>ICAN Non |
| Montrer toutes les entités                             | litre                                                                                                    |
| Ne montrer que les entités sélectionnées               |                                                                                                    |
| Ne montrer que les entités visibles sur la carte       | Licence                                                                                                    |
| Montrer les entités dont les contraintes ont échoué    | Version de la licence co                                                                                                    |
| Ne montrer que les entités nouvelles ou éditées        | by                                                                                                    |
| Filtre de chamn                                        | Patornitó ou convright                                                                                                    |
| Filtre avancé (everence)                               | Paternite ou copyright                                                                                                    |
| Finite avalice (expression)                            |                                                                                                    |
|                                                        | Altornativo (accessibilitá)                                                                                                    |

On remarquera que l'opération a générée automatiquement un filtre que l'on aurait pu créer par une expression (filtre avancé).

Cette méthode est plus simple à appréhender pour des utilisateurs occasionnels que la sélection par expression.

### 4. Conseils d'utilisation

Pour choisir l'outil le mieux adapté à ses besoins, quelques conseils d'utilisation :

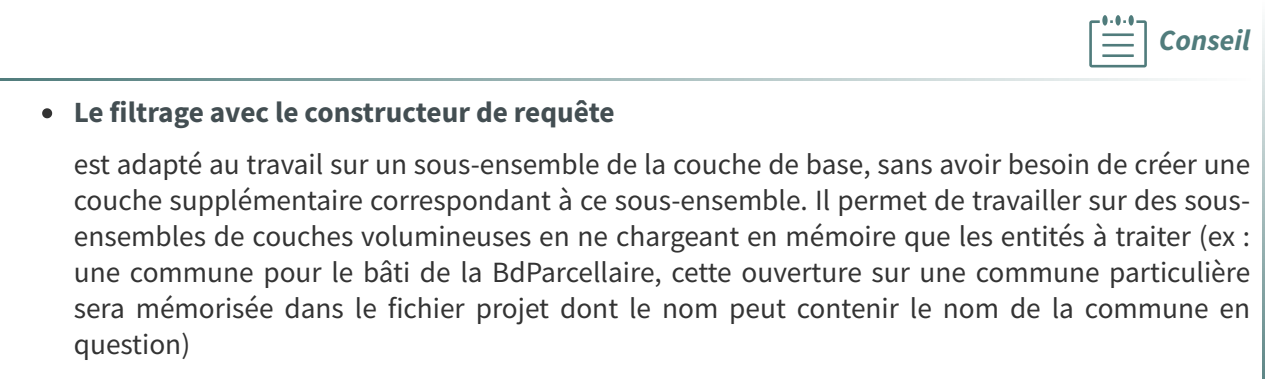

• La sélection par expression

qui crée une sélection en mémoire (temporaire) est adaptée à l'utilisation des fonctions qui s'appliquent à des « sélections » au lieu de la couche entière. Il est également utile si l'on veut sauvegarder les résultats de la sélection sous forme d'une nouvelle couche.

### 5. Exercice : recherche avancée et constructeur de requête

#### Exercice 17 : sélection par expression et constructeur de requête

Objectif : utiliser les 2 modes de sélections et constater les résultats différents

#### Question

[solution n°1 p. 39]

Ouvrir la couche vectorielle

#### BD\_TOPO\H\_ADMINISTRATIF\**COMMUNE.SHP**

1) A l'aide de la **sélection par expression surligner les communes qui ont une population supérieure à** 1000 habitants

#### 2) A l'aide du constructeur de requête filtrer la table commune pour n'afficher que les communes qui ont une population supérieure à 1000 habitants

Comparer les résultats

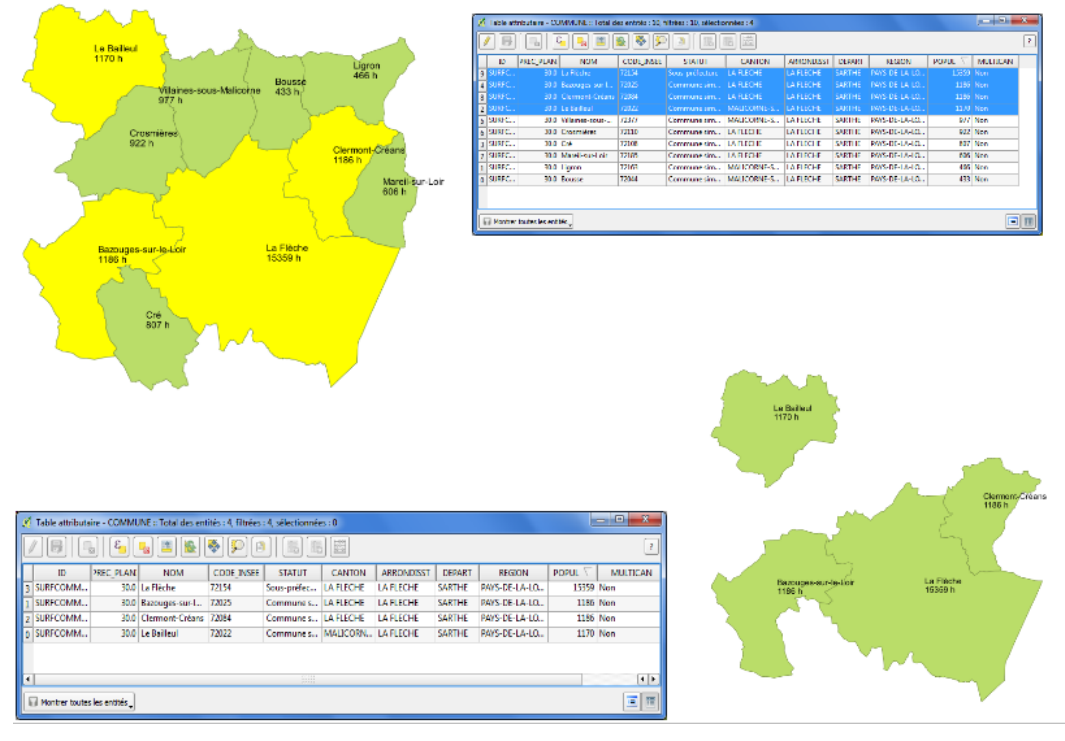

Exercice 17

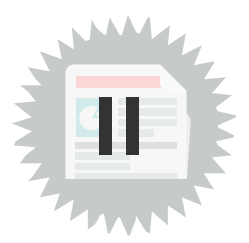

### 1. Les outils de requêtes spatiales

Il y a plusieurs possibilités pour réaliser des requêtes spatiales dans QGIS, Dans cette formation nous nous intéressons qu'aux **deux algorithmes suivants** :

• « *sélection par localisation* » crée une *sélection* d'une couche vectorielle. Les critères de sélection sont basés sur la relation spatiale entre chaque entité et les entités d'une autre couche.

Cet algorithme est directement accessible par le menu '*Vecteur > outils de recherche> Sélection par localisation*'. Pour être sauvegardée, la sélection doit être enregistrée comme une nouvelle couche vectorielle.

• « *extraire par localisation* » crée une **nouvelle couche vectorielle,** à partir d'une couche d'entrée, qui ne contient que les entités correspondantes à la relation spatiale définie avec une autre couche.

Cet algorithme n'est disponible par défaut que dans la boîte à outils de traitement (menu **Traitements > Boîte à outils)**.

NB : La formation Perfectionnement à QGIS aborde les possibilités de sélection spatiales à l'aide de SQL au travers de DBManager ou avec l'algorithme 'Executer SQL' ou encore en utilisant les 'couches virtuelles<sup>1</sup>'.

#### Sauvegarde des résultats d'un algorithme

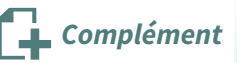

Pour *extraire par localisation*, comme pour tous les algorithmes qui génère une couche en sortie, le résultat peut-être obtenu sous plusieurs formes :

| Extrait (localisation)                                          |                                               |
|-----------------------------------------------------------------|-----------------------------------------------|
| [Créer une couche temporaire]                                   |                                               |
| ✓ Ouvrir le fichier en sortie après l'exécution de l'algorithme | Créer une couche temporaire                   |
|                                                                 | Enregistrer vers un fichier                   |
|                                                                 | Enregistrer dans un GeoPackage                |
|                                                                 | Enregistrer vers une table de base de données |
| 0%                                                              | Modifier l'encodage du fichier (System)       |

*Créer une couche temporaire (défaut)* : permet de créer une couche en mémoire qui n'est valide que le temps de la session. Le plugin 'memory layer saver' permet s'il est activé de sauvegarder les couches mémoires dans les projets.

Enregistrer vers un fichier : permet de désigner le fichier résultant.

*Enregistrer dans un Geopackage* : permet d'enregistrer le résultat comme une couche dans une base au format geopackage.

*Enregistrer vers une table de base de données* : permet d'enregistrer le résultat comme une couche dans une base de données qu'il faut préciser (en général PostgreSQL).

<sup>1.</sup> https://docs.qgis.org/latest/fr/docs/user\_manual/managing\_data\_source/create\_layers.html#vector-virtual-layers

### 2. Sélection par localisation

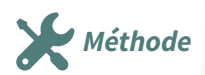

Pour sélectionner objets couche **ZONE\_VEGETATION** tous les de la (BD\_TOPO/F\_VEGETATION/ZONE\_VEGETATION.SHP) qui intersectent la commune de Clermont-Créans (nouvelle couche à créer par une sélection dans la couche BD TOPO/H ADMINISTRATIF/COMMUNE.SHP):

- Ouvrir le Menu **Vecteur**
- Cliquer sur Outils de recherche
- Choisir Sélection par localisation

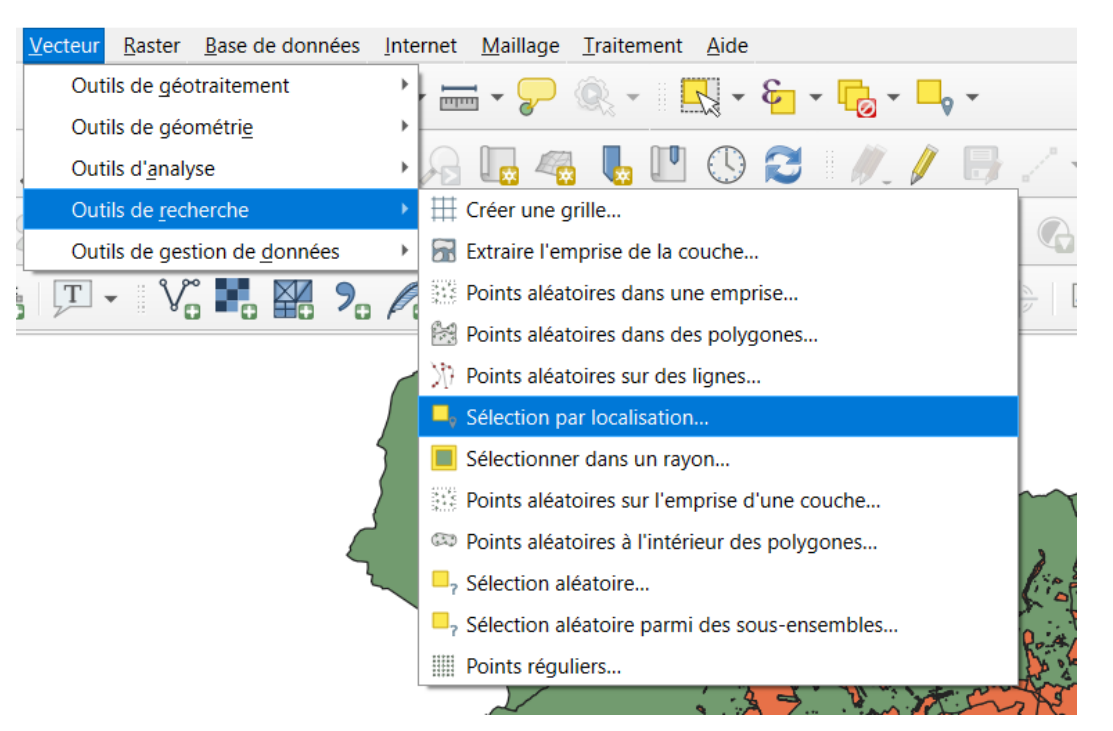

Sélection par localisation

| Die zone_vecetration (ICNF:LAM093)     Où les entités (prédicat géométrique)     Où les entités (prédicat géométrique)     Intersecte     Ou les entités (prédicat géométrique)     Intersecte     Contient           Où les entités (prédicat géométrique) <b>Other Des Berthis (Des Des Des Des Des Des Des Des Des Des </b> | 7 | Paramètres Journal Sélection par localisation Sélectionnez les entités depuis Cet algorithme crée une sélection dans une couche vectorielle. Les                                                                                                    |  |
|----------------------------------------------------------------------------------------------------|---|----------------------------------------------------------------------------------------------------|--|
| Modher is seection actuelle en       Oréer une nouvelle sélection                                                                                                    |   | ZONE_VECETATION [IGNF:LAM893]       Interaction of the second solution of the solution of the solution |  |
|                                                                                                    |   | Créer une nouvelle sélection                                                                                                    |  |

Cet algorithme utilise les prédicats géométriques (intersecte,...). Voir ci-dessous la présentation des différents prédicats...

Les **objets (polygones) de la couche ZONE\_VEGETATION** qui sont dans la commune de **Clermont-Créans** y compris les polygones en débordement sont sélectionnés (en jaune) :

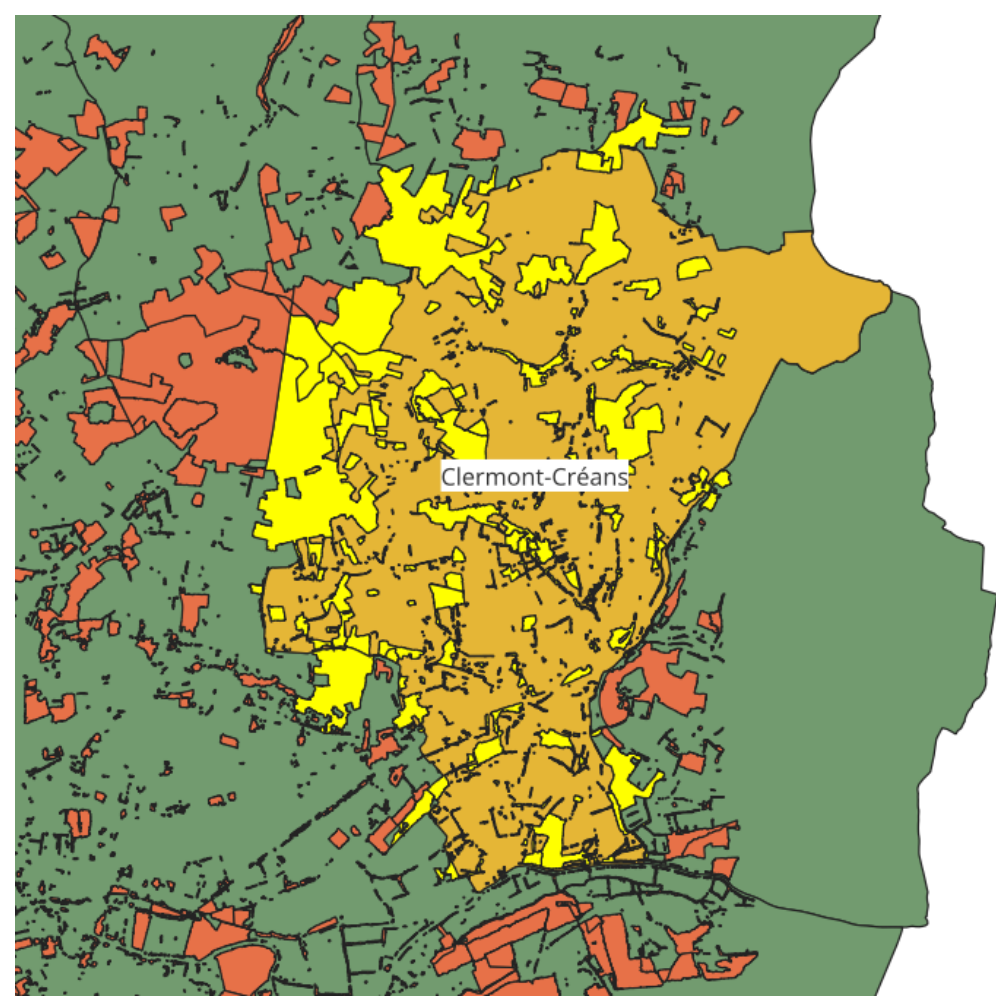

Résultat de la sélection par localisation

#### Les objets et prédicats spatiaux

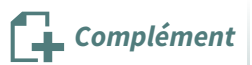

Les relations spatiales entre les objets géométriques utilisent les notions d'intérieur, de limite et d'extérieur des objets.

La limite d'une polyligne est constituée des 2 points constituant ses extrémités, celle d'un polygone est la polyligne fermée de son périmètre.

Un point n'a pas de limite.

Le tableau ci-dessous synthétise les notions d'intérieur, de limite et d'extérieur des objets et précise leur dimension au sens du schéma spatial OGC :

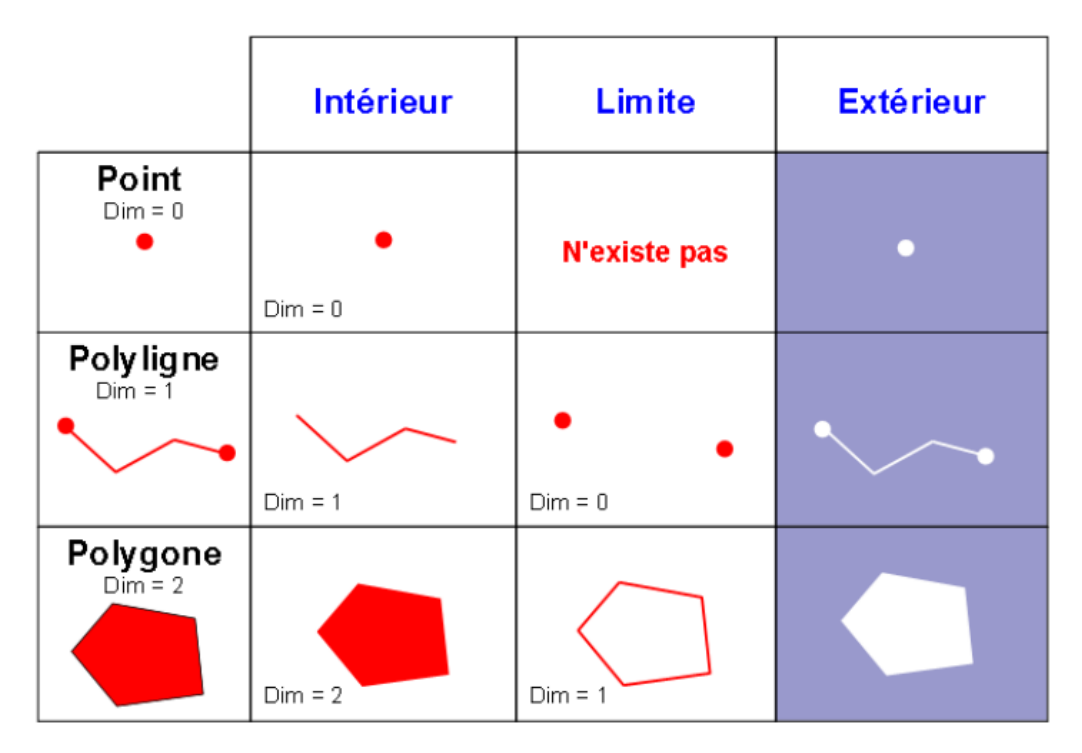

*Objets spatiaux 2D OGC* 

QGIS propose 8 prédicats spatiaux conformes aux normes OGC:

Est égal (prédicat OGC Equals) :

Les géométries des objets sont topologiquement identiques (on peut superposer les objets même s'ils ne comportent pas le même nombre de sommets)

Applicable à tous les types d'objets (point, polyligne, polygone)

Est Disjoint (prédicat OGC Disjoint) :

Les géométries des objets n'ont aucun point commun.

Applicable à tous les types d'objets (point, polyligne, polygone)

Intersecte (prédicat OGC Intersects) :

Les géométries des objets ont au moins un point commun.

Applicable à tous les types d'objets (point, polyligne, polygone)

Est à l'intérieur de (prédicat OGC Within) :

Toute la géométrie de l'objet contenu est à l'intérieur de l'objet contenant.

Applicable à tous les types d'objets (point, polyligne, polygone)

Exemples de relations spatiales avec l'opérateur Est à l'intérieur de :

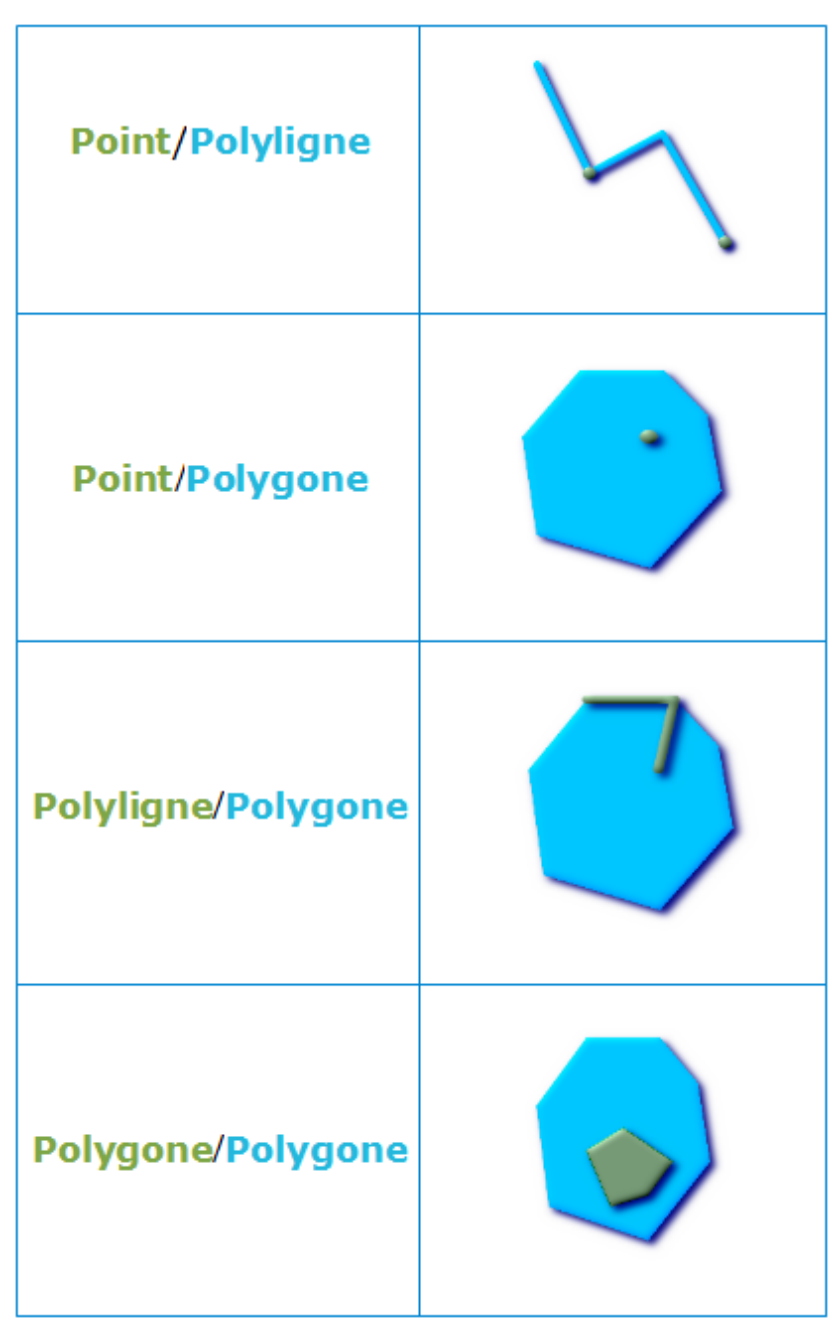

Exemples de relations spatiales "A l'intérieur de"

Contient (prédicat OGC Contains) :

L'objet contient toute la géométrie de l'objet contenu

Applicable à tous les types d'objets (point, polyligne, polygone)

Chevauche (prédicat OGC Overlaps) :

Une partie seulement des objets est contenue dans l'autre objet qui doit être de même type (point, polyligne ou polygone)

#### Exemples de relations spatiales avec l'opérateur Chevauche:

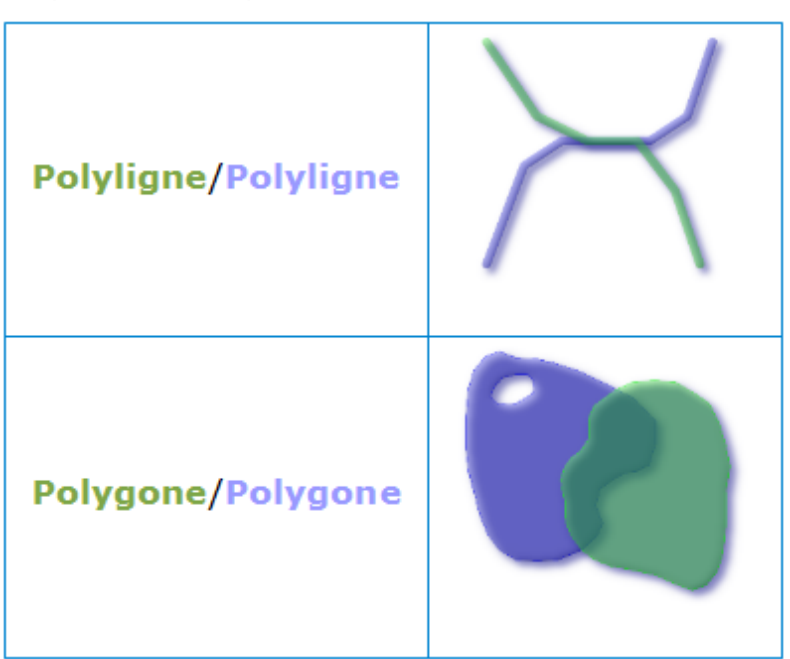

Exemples de relations spatiales "Chevauche"

Croise (prédicat OGC Crosses) :

Les intérieurs des objets ont au moins un point commun mais pas tous.

Le résultat du croisement doit être un objet de dimension inférieure à celle de l'objet de plus grande dimension :

Par exemple, le croisement d'une polyligne avec un polygone donne une polyligne et une polyligne peut croiser un polygone si elle n'est pas entièrement contenue dans ce polygone.

2 polygones ne peuvent pas se croiser car le résultat du croisement serait un polygone, de même dimension, dans ce cas ils se chevauchent .

Le croisement d'un point ou d'une polyligne avec une polyligne donne un point (2 polylignes peuvent se croiser en un point, mais pas sur un segment, dans ce cas elles se chevauchent).

Enfin 2 points ne peuvent pas se croiser car il faudrait que le résultat du croisement soit un objet de dimension inférieure à celle d'un point, ce qui n'existe pas.

Exemples de relations spatiales avec l'opérateur Croise :

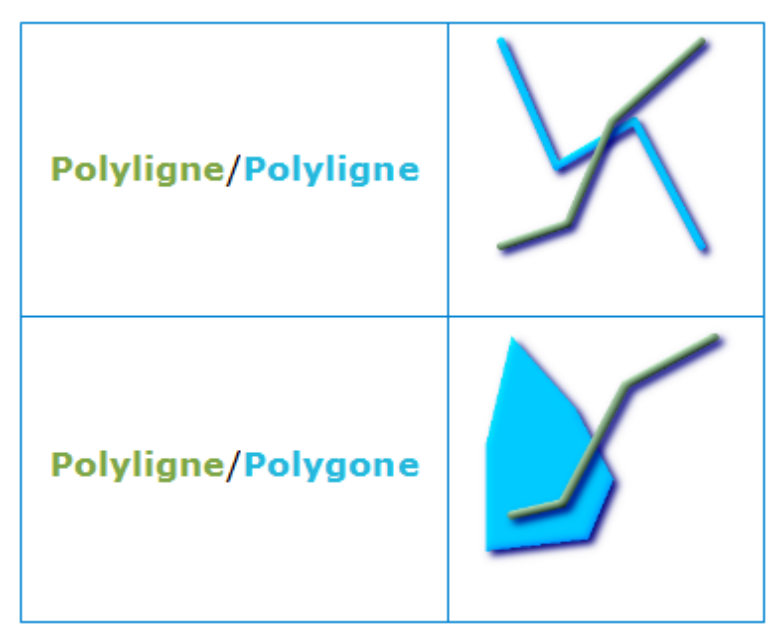

Exemples de relations spatiales "Croise"

Touche (prédicat OGC Touches) :

Les limites des objets ont au moins un point commun et les intérieurs n'ont pas de point commun N'est pas applicable aux relations point/point (un point n'a pas de limite) Exemples de relations spatiales avec l'opérateur Touche :

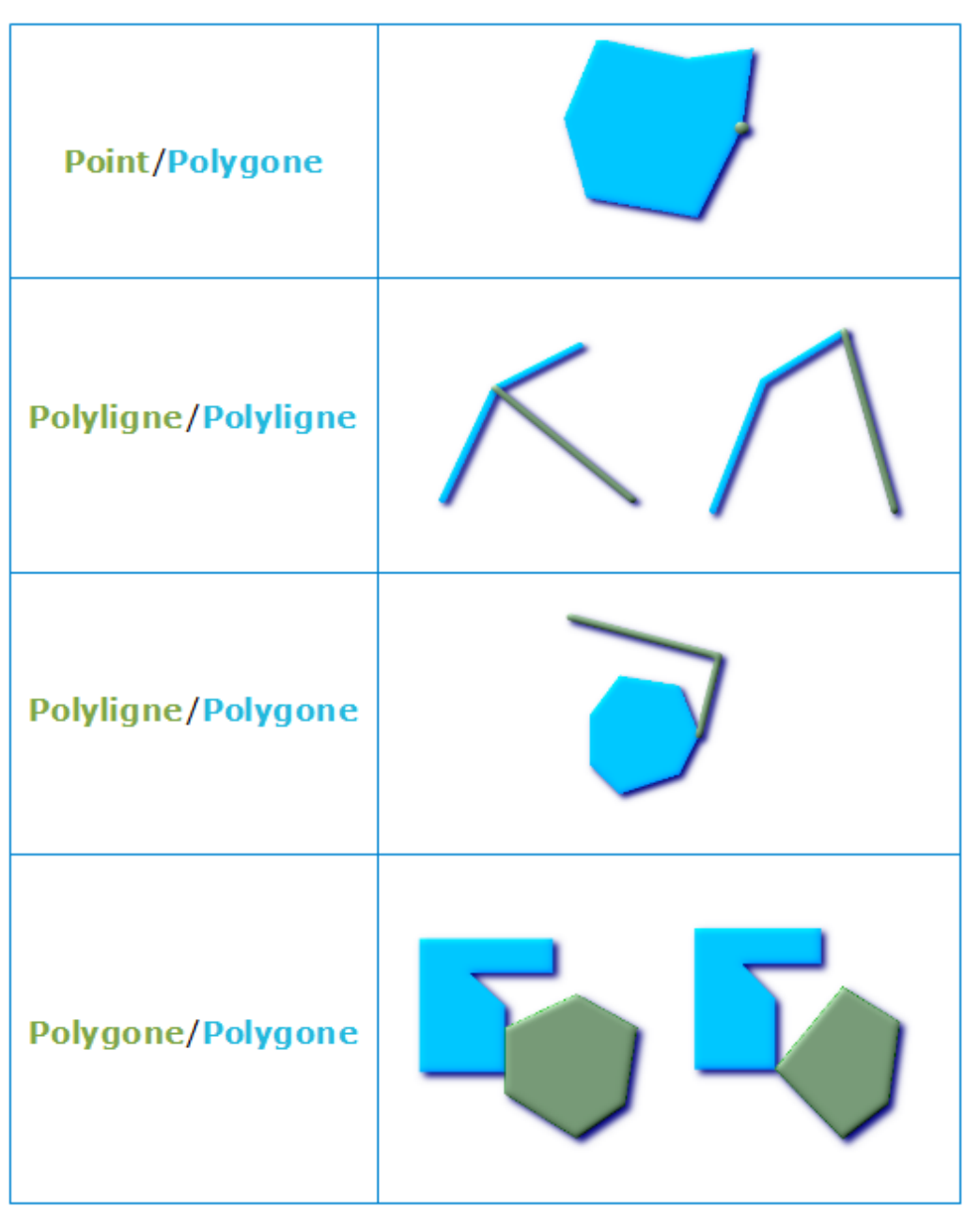

Exemples de relations spatiales "Touche"

### 3. Exercice : requêtes spatiales

#### **Exercice 18 : requêtes spatiales**

**Objectif** : sélectionner des objets à l'aide des opérateurs spatiaux de la sélection ou de l'extraction par localisation

#### Question

Ouvrir les couches vectorielles :

- BD\_TOPO\A\_RESEAU\_ROUTIER\**ROUTE.SHP**
- BD\_TOPO\D\_HYDROGRAPHIE\SURFACE\_EAU.SHP

**Créer une nouvelle couche** de tous les tronçons de la couche **ROUTE** qui **intersectent** les objets de la couche **SURFACE\_EAU**"

[solution n°2 p. 40]

Indice :On utilisera l'algorithme Sélectionner à l'aide d'une expression' et aussi l'algorithme *Extraire* par localisation'

Enregistrer dans un Geopackage sous le nom Intersect\_route\_surface.gpkg

Ce fichier **gpkg** sera à envoyer aux tuteurs.

Ouvrir les couches vectorielles :

- BD\_TOPO\F\_VEGETATION\ZONE\_VEGETATION.SHP
- BD\_TOPO\H\_ADMINISTRATIF\COMMUNE.SHP

"Créer une nouvelle couche depuis la sélection" des peupleraies dans ZONE\_VEGETATION qui sont à l'intérieur de la commune de la Flèche

Indice : Créer un sous-ensemble de la couche ZONE\_VEGETATION et sélectionner la commune de la Flèche (avec l'algorithme Sélectionner à l'aide d'une expression) et utiliser l'algorithme 'extraire par localisation'

Enregistrer dans un Geopackage sous le nom Interieur\_ZV\_Lafleche.gpkg

Ce fichier **gpkg** sera à envoyer aux tuteurs.

Vérifiez que vous avez enregistré les 2 fichiers au geopackage

Enregistrez votre travail relatif à l'exercice comme un projet sous le nom "NomStagiaire\_EX18.qgs" dans le répertoire "data\_foad\_qgis"

Envoyez les 3 fichiers par mail à la boîte aux lettres de l'équipe de formation qui vous a été indiquée dans votre protocole individuel de formation.

# 4. Tableau de synthèse des différents types de filtres et de sélections

Le tableau ci-dessous présente toutes les utilisations possibles des filtres et des sélections attributaires et spatiales

| Filtre par la table attributaire                            | Commande Filtrer :                             | Sélection graphique                        | Sélection des entités en<br>utilisant une expression | Sélection ou requête spatiale               |
|-------------------------------------------------------------|------------------------------------------------|--------------------------------------------|------------------------------------------------------|---------------------------------------------|
|                                                             | Clic droit sur le nom de la                    |                                            | uunsant une expression                               |                                             |
| Montrer toutes les entités                                  | coucne                                         |                                            |                                                      |                                             |
| Ne montrer que les entités sélectionnés                     | ou                                             | 👷 👻 Sélectionner une seule entité          |                                                      |                                             |
| Montrer les entités visibles sur la carte                   | Constructeur de reauête                        | Sélectionner des entités avec un rectangle |                                                      | · · ·                                       |
| Montrer les entités nouvelles ou éditées                    | Bouton cituá donc                              | C K Stectorner des entités à main levée    | 8                                                    |                                             |
| Filtre de colonne                                           | Douton situe dans                              | Sélectionner des entités selon un rayon    |                                                      |                                             |
| Filtre avancé (expression) CtrI+F                           | Proprietes de la                               |                                            |                                                      |                                             |
| h / Montrer toutes les entités                              | couche Onglet Général                          |                                            |                                                      |                                             |
| Ces commandes n'agissent que sur la                         | Cette commande, également disponible           | Situées dans la barre d'outils Attributs,  | Située dans la harre d'outils Attributs ou           | Qgis propose la «sélection pa               |
| table attributaire et permettent de                         | dans le menu Couche, déclenche                 | ces commandes permettent de sélectionner   | Anna la faviltar da la tabla attaibutaina da         | d'entités à partir de critère               |
| limiter le nombre d'entités affichées                       | l'ouverture du Constructeur de requête         | à la souris, de manière graphique,         | la couche cette commande nermet de                   | géographiques plus ou moins complets.       |
| dans la table :                                             | qui permet de retenir, parmi toutes les        | certaines entités. On peut en sélectionner | sálactionnar cartainar antitár an utilisant          |                                             |
| - Toutes les entités (par défaut)                           | entités de la couche, celles qui satisfont     | une seule en cliquant dessus, ou dessiner  | une expression construite avec la                    | Situé dans le menu Vecteur - Outils d       |
| <b>,</b>                                                    | à une expression, plus ou moins                | des formes geometriques. Dans ce cas,      | calculatrice d'expression.                           | recherche, il recherche les entités d'un    |
| <ul> <li>Les entités sélectionnées par ailleurs</li> </ul>  | complex e (calculatrice d'expression).         | cóloctionnée                               |                                                      | des prédicats géométriques tels qui         |
|                                                             | P. faultat :                                   | selecuolinee.                              |                                                      | l'intersection (2 objets géographiques de 2 |
| <ul> <li>Les entités visibles sur la carte à cet</li> </ul> | Kesulai .                                      | Résultat :                                 |                                                      | couches différentes superposée              |
| instant                                                     | Cette commande de filtrage conduit à           |                                            | Résultat :                                           | s'intersectent quand ils ont au moins u     |
| On paut ágalamant utilizar un filtra :                      | n'afficher dans la carte que les entités       | La sélection d'entités consiste à          |                                                      | point commun).                              |
| onpeu egaement unise unite :                                | respectant l'expression du constructeur        | « marquer » ces entités au moyen d'une     | La sélection d'entités consiste à                    |                                             |
| <ul> <li>Simple sur une colonne</li> </ul>                  | de requête : il s'agit d'un sous-ensemble      | couleur particulière (par défaut, c'est le | « marquer » ces entités au moyen d'une               | Résultat :                                  |
| -                                                           | de cette couche (un « feature subset »).       | jaune, mais cela est paramétrable) afin de | couleur particulière (par défaut, c'est le           |                                             |
| - Avancé à partir d'une expression                          | ) Y                                            | lancer, par la suite, d'autres commandes   | jaune, mais cela est paramètrable) afin de           | La sélection d'entités consiste à           |
| bâtie avec 1a calculatrice                                  | A noter que ce filtre reste actif tant que     | qui ne s'appliqueront qu'à cette           | lancer, par la suite, d'autres commandes             | « marquer » ces entités au moyen d'un       |
| d'expression                                                | l'expression n'a pas été effacée dans le       | selection.                                 | qui ne s'appliqueront qu'a cette                     | couleur particulière (par défaut, c'est l   |
| P équite t                                                  | constructeur de requête (qu'il faut            | On neut conversarder cette sélection       | sereculur.                                           | jaune, mais cela est paramétrable) afin d   |
| ACOULAR .                                                   | relancer le cas échéant).                      | comme une nouvelle couche en utilisant     | On peut sauvegarder cette sélection                  | lancer, par la suite, d'autres commande     |
| Lorsque les entités sont filtrées dans la                   | Pour sumagarder la « sous-couche               | la commande « Enregistrer la sélection     | comme une nouvelle couche en utilisant               | qui ne s'appliqueront qu'à cett             |
| table attributaire, elles ne sont pas                       | filtrée » en debors de la couche               | comme une couche vectorielle ».            | la commande « Enregistrer la sélection               | selection.                                  |
| sélectionnées pour autant : il faut                         | complète il faut «Sauvegarder sous             |                                            | comme une couche vectorielle ».                      | Pour être sauvegardée cette sélection       |
| consulter la barre de titre de la fenêtre                   | » un autre nom.                                | La sélection n'est pas sauvegardée dans    |                                                      | doit être enregistrée comme une nouvell     |
| « table attributaire » qui indique le                       |                                                | le projet QGS.                             | La selection n'est pas sauvegardée dans              | couche vectorielle.                         |
| nombre total d'entités de la couche, le                     | Le filtre est sauvegardé dans le projet        |                                            | te projet QUS.                                       |                                             |
| nombre d'entités filtrées, le nombre                        | QGS.                                           |                                            |                                                      | La sélection n'est pas sauvegardée dan      |
| d'entités sélectionnées.                                    | No non conferencia la filipia et la sil-strati |                                            |                                                      | 1e projet QGS.                              |
| Co films and marked disc one to data                        | ive pas comonica e rejilitre et la selection.  |                                            |                                                      |                                             |
| ce mue est percu des que la table                           |                                                | 1 1                                        |                                                      |                                             |
| atu iouane est terniee.                                     |                                                |                                            |                                                      |                                             |
|                                                             |                                                |                                            |                                                      |                                             |
| Vu au module 3                                              | Vu au module 7                                 | Vu au module 3                             | Vu au module 7                                       | vu au module 7                              |
|                                                             |                                                |                                            |                                                      |                                             |

Tableau de synthèse filtre et sélection

Tableau de synthèse filtre et sélection (format PDF) (cf. i\_20\_40\_Filtre\_selection\_QGIS2.pdf)

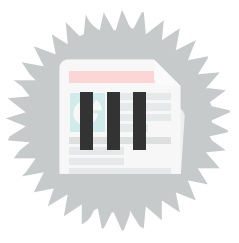

### 1. Sauvegarder le résultat d'un filtre ou d'une sélection

| léthode pour sauvegarder le résultat d'ur                                                                                                    | n filtre ou d'une sélection 🛛 💦 Méthode                                  |
|----------------------------------------------------------------------------------------------------|--------------------------------------------------------------------------|
| - Constructeur de requête (sous-ensemble                                                                                                    | e d'une couche)                                                          |
| ans la fenêtre Couches                                                                                                    |                                                                          |
| • Clic droit sur la couche à sauvegarder                                                                                                    |                                                                          |
| • Puis exporter / sauvegarder les entités                                                                                                    | s sous                                                                   |
| <ul> <li>Zoomer sur la(les) couche(s)</li> <li>Zoom sur la sélection</li> <li>Montrer dans la vue d'ensemble</li> <li>Afficher le nombre d'entités</li> <li>Afficher les étiguettes</li> <li>Copier la Couche</li> <li>Renommer la couche</li> <li>Dupliquer la couche</li> <li>Supprimer la couche</li> <li>Supprimer la couche</li> <li>Déplacer en bas</li> <li>Ouvrir la Table d'Attributs</li> <li>Basculer en mode édition</li> <li>Filtrer</li> <li>Changer la source de données</li> <li>Échella de vicibilité de la couche</li> </ul> | ster Base de données Internet Maillage Traitement Aide <td< td=""></td<> |
| SCR de la couche                                                                                                    | ,                                                                        |
| Exporter                                                                                                    | Sauveg <u>a</u> rder les entités sous                                    |
| Styles                                                                                                    | Sauvegarder les entités <u>s</u> électionnées sous                       |
| N Ajouter des notes de couche                                                                                                    | Enregistrer en tant que fichier de <u>d</u> éfinition de couche          |
| M <u>P</u> ropriétés                                                                                                    | Enregistrer en tant que fichier de style de couche QGIS                  |

Sauvegarder sous

#### 2- Sélection par expression ou requête spatiale

Dans le menu Couches

- Sauvegarder sous
- n enregistrer que les entités sélectionnées sous...

#### Exports

| mat E             | SRI Shapefile                                    |                |                                          |      |                | •        |
|-------------------|--------------------------------------------------|----------------|------------------------------------------|------|----------------|----------|
| m de fichier      |                                                  |                |                                          |      |                |          |
| m de la couche    |                                                  |                |                                          |      |                |          |
| R I               | GNF:LAMB93 - RGF93                               | Lambert 9      | 3                                        |      |                |          |
|                   |                                                  |                |                                          |      |                |          |
| codage            |                                                  | _              | ISO-88                                   | 59-1 |                | •        |
| N'enregistrer que | les entités sélectionne                          | ées            |                                          |      |                |          |
| Sélectionner le   | es champs à exporte                              | er et leurs    | options d'export                         |      |                |          |
| Nom               | Nom d'export                                     | Туре           | Remplacer avec les valeurs affichées     |      |                | <b>A</b> |
| V ID              | ID                                               | String         |                                          |      |                |          |
| PREC_PLAN         | I PREC_PLANI                                     | Real           |                                          |      |                |          |
| ✓ NOM             | NOM                                              | String         |                                          |      |                | _        |
| CODE_INSE         | E CODE_INSEE                                     | String         |                                          |      |                |          |
| ✓ STATUT          | STATUT                                           | String         |                                          |      |                |          |
| ✓ CANTON          | CANTON                                           | String         |                                          |      |                | -        |
|                   | Sél                                              | ectionner      | tout                                     | Tout | désélectionner |          |
| Utiliser des alia | as pour le nom exporté<br>tes les valeurs brutes | é<br>des champ | s sélectionnés par les valeurs affichées |      |                |          |
| Persistance des n | nétadonnées de la cou                            | che            |                                          |      |                |          |
| Géométrie         |                                                  |                |                                          |      |                |          |
| Emprise (a        | ctuel : aucun)                                   |                |                                          |      |                |          |
| Options de la c   | ouche                                            |                |                                          |      |                |          |
| Options persor    | nalisables                                       |                |                                          |      |                |          |
|                   |                                                  |                |                                          |      |                |          |
|                   |                                                  |                |                                          |      |                |          |
|                   |                                                  |                |                                          |      |                |          |

Menu Sauvegarder la sélection sous... (pour une sélection par expression)

| Format           | ESRI Shapefile Choix du format                        |                 | hoix du format vectoriel               | vectoriel                                                        |             |     |
|------------------|-------------------------------------------------------|-----------------|----------------------------------------|------------------------------------------------------------------|-------------|-----|
| Nom de fichier   |                                                       |                 |                                        | Nom et emplacement                                               |             |     |
| Nom de la couche |                                                       |                 |                                        |                                                                  |             |     |
| SCR              | IGNF:LAMB93 - RGF93                                   | Lambert 93      | Choix du système de                    | coordonnées                                                      |             | - 4 |
| Encodage         |                                                       |                 |                                        | UTF-8                                                            |             | Ŧ   |
| N'enregistrer    | que les entités sélectionn                            | iées            |                                        |                                                                  |             |     |
| ▼ Sélectionne    | r les champs à export                                 | er et leurs (   | options d'export                       |                                                                  |             |     |
| Nom              | Nom d'export                                          | Туре            | Remplacer avec les valeurs affichées   | 1                                                                |             |     |
|                  | CANTON                                                | String          |                                        |                                                                  |             |     |
|                  | DISST ARRONDISST                                      | String          |                                        |                                                                  |             |     |
| Cho<br>(par      | ix de champs<br>défaut tous)                          | String          |                                        |                                                                  |             |     |
| ✓ REGION         | REGION                                                | String          |                                        |                                                                  |             |     |
| V POPUL          | POPUL                                                 | Integer         | Utiliser Plage                         |                                                                  |             |     |
|                  | AN MULTICAN                                           | String          |                                        |                                                                  |             | -   |
|                  |                                                       | Sélecciónne     | r tout                                 | Tout dés                                                         | électionner |     |
| Utiliser des     | alias pour le nom export<br>toutes les valeurs brutes | é<br>des champs | sélectionnés par les valeurs affichées | Permet d'affecter de nouvelles<br>valeurs aux champs de la table |             |     |
| ✓ Persistance de | es métadonnées de la cou                              | uche            |                                        |                                                                  |             |     |
| ▶ Géométrie      |                                                       |                 |                                        |                                                                  |             |     |
| Emprise          | e (actuel : aucun)                                    |                 |                                        |                                                                  |             |     |
| Options de       | la couche                                             |                 | Alou                                   | t par défaut de la                                               |             |     |

Principales options pour enregistrer une couche vectorielle :

• Format: exporte vers n'importe quel format vecteur auquel GDAL peut écrire, tel que GeoPackage, GML, ESRI Shapefile, AutoCAD DXF, ESRI FileGDB, Mapinfo TAB ou MIF, SpatiaLite, CSV, KML, ODS, ...

- Nom de la couche: disponible lorsque le Nom du fichier fait référence à un format de type conteneur, cette entrée représente la couche de sortie.
- Codage des caractères
- Enregistrer uniquement les entités sélectionnées
- Sélectionner les champs à exporter et leurs options d'exportation : fournit des moyens d'exporter des champs avec des noms personnalisés et des paramètres de widget de formulaire<sup>2</sup>:
  - Vérifiez les lignes sous la colonne Nom pour choisir les champs à conserver dans la couche de sortie, ou appuyez sur les boutons Sélectionner tout ou Désélectionner tout.
  - Cochez la case Utiliser des alias pour le nom exporté pour remplir la colonne Nom d'exportation avec les alias de champ correspondants ou réinitialiser le nom de champ d'origine. Double-cliquer sur une cellule modifiera également le nom.
  - Selon que les widgets personnalisés du formulaire d'attribut sont utilisés ou non, vous pouvez remplacer toutes les valeurs de champ brut sélectionnées par les valeurs affichées. Par exemple, si un widget est appliqué à un champ, la couche de sortie contiendra les valeurs de description au lieu des valeurs d'origine. Le remplacement peut également se faire champ par champ, dans la colonne Remplacer par les valeurs affichées .value map

<sup>&</sup>lt;sup>2</sup>. https://docs.qgis.org/3.34/fr/docs/user\_manual/working\_with\_vector/vector\_properties.html#configure-field

## **Solutions des exercices**

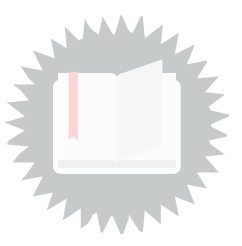

[exercice p. 26] Solution n°1

Solution :

Utiliser l'explorateur (ou Ouvrir la couche vectorielle avec la commande Couche/Ajouter une couche vecteur ou cliquer sur l'icône vecteur )

• Ajouter la table **COMMUNE** du répertoire \BD\_TOPO\H\_ADMINISTRATIF

Sélectionner (surligner) les communes qui ont une population supérieure à 1000 habitants (Sélection par expression)

- Sélectionner la couche COMMUNE dans le panneau Couches
- Ouvrir la table d'attributs avec la commande Couche/Ouvrir la table d'attributs ou cliquer sur l'Icône
- Cliquer sur le bouton Sélection par expression
- Choisir le champ **POPUL**, échantillonner pour afficher les valeurs et saisir la clause (**Supérieur** à 1000)
- nom du champ : POPUL
- Opérateur supérieur (>)
- Valeur numérique 1000

Saisie automatique en double cliquant sur les colonnes champs et valeurs et en cliquant sur l'opérateur

| Q COMMUNE — Sélection par expression                                        |                                                                                                    |                      | oue la couche ne soit effectivement insérée, nar exemple, lors de la                                                                                                    |
|-----------------------------------------------------------------------------|----------------------------------------------------------------------------------------------------|----------------------|----------------------------------------------------------------------------------------------------|
| Expression Éditeur de fonction                                              |                                                                                                    |                      |                                                                                                    |
|                                                                             | Q Rechercher                                                                                                    | Afficher les valeurs | groupe field                                                                                                    |
| "POPUL" > 1000                                                              | NULL<br>abc ID<br>1.2 PREC_PLANI<br>abc NOM<br>abc CODE_INSEE<br>abc STATUT<br>abc CANTON<br>abc ARRONDISST<br>abc REGION<br>123 POPUL |                      | Double-cliquez sur le nom du champ pour l'ajouter à l'expression.<br>Faites un clic droit sur le nom du champ pour accéder au menu<br>contextuel des options de chargement d'un échantillon de ses<br>valeurs.<br>Notes<br>Le chargement de valeurs de champ à partir de sources en ligne n'est<br>pas pris en charge avant que la couche ne soit réellement insérée.<br>Cest-à-dire. lors de la construction des requêtes.                                                                                                    |
| = + - / * ^    ( ) '\n'<br>Entité Bazougessurie-Loir<br>Prévisualisation: 1 |                                                                                                    |                      | Tous uniques         Échantilion de 10           433         466         606         807         922         977         1170         1186         15359         15359         15359         15359         15359         15359         15359         15359         15359         15359         15359         15359         15359         15359         15359         15359         15359         15359         15359         15359         15359         15359         15359         15359         15359         15359         15359         15359         15359         15359         15359         15359         15359         15359         15359         15359         15359         15359         15359         15359         15359         15359         15359         15359         15359         15359         15359         15359         15359         15359         15359         15359         15359         15359         15359         15359         15359         15359         15359         15359         15359         15359         15359         15359         15359         15359         15359         15359         15359         15359         15359         15359         15359         15359         15359         15359         15359 <t< th=""></t<> |
| Aide                                                                        |                                                                                                    |                      | Sélectionner des entités                                                                                                    |

**Valider** et exécuter la sélection en cliquant sur le **bouton**  $\varepsilon$ 

#### puis Sélectionner des entités.

Afficher uniquement les communes qui ont une population supérieure à 1000 habitants (Filtre sur la table)

- Sélectionner la couche **COMMUNE** dans le gestionnaire de couches
- Créer une requête à l'aide de la commande **Couche/Filtrer** ou dans les propriétés de la couche, onglet général, **Bouton Constructeur de requête.**

Choisir le champ **POPUL**, échantillonner pour afficher les valeurs et saisir la clause (**Supérieur à** 1000)

- nom du champ entre double quotes : "POPUL"
- Opérateur supérieur (>)
- Valeur numérique 1000

Saisie automatique en double cliquant sur les colonnes champs et valeurs et en cliquant sur l'opérateur

|                                           | u fournisseur              | r de donné | es sur COMMUNE   |       |                 |                  |        |   |
|-------------------------------------------|----------------------------|------------|------------------|-------|-----------------|------------------|--------|---|
| hamps                                     |                            |            |                  |       | Valeurs         |                  |        |   |
| ID                                        |                            |            |                  |       | O Pacharchar    |                  |        |   |
| PREC PLANI                                |                            |            |                  |       | C Rechercher    |                  |        |   |
| NOM                                       |                            |            |                  |       | 433             |                  |        |   |
| CODE_INSEE                                |                            |            |                  |       | 466             |                  |        |   |
| STATUT                                    |                            |            |                  |       | 606             |                  |        |   |
| CANTON                                    |                            |            |                  |       | 807             |                  |        |   |
| ARRONDISST                                |                            |            |                  |       | 922             |                  |        |   |
| DEPART                                    |                            |            |                  |       | 9//             |                  |        |   |
| REGION                                    |                            |            |                  |       | 11/0            |                  |        |   |
| POPUL                                     |                            |            |                  |       | 15350           |                  |        |   |
| MULTICAN                                  |                            |            |                  |       | 15555           |                  |        |   |
|                                           |                            |            |                  |       |                 |                  |        |   |
|                                           |                            |            |                  |       |                 |                  |        |   |
|                                           |                            |            |                  |       | Écha            | ntillon          | Tout   |   |
|                                           |                            |            |                  |       |                 |                  | L      |   |
|                                           |                            |            |                  |       | Utiliser la cou | iche non filtrée |        |   |
| Operateurs                                |                            |            |                  |       |                 |                  |        |   |
| =                                         | <                          |            | >                | LIKE  | %               | IN               | NOT IN |   |
|                                           | (                          |            | !=               | ILIKE | AND             | OR               | NOT    |   |
| <=                                        | >=                         |            |                  |       |                 |                  |        |   |
| <=                                        | >=                         |            |                  |       |                 |                  |        |   |
| <=                                        | >=                         | ue au fou  | rnisseur de don  | nées  |                 |                  |        |   |
| <=                                        | >=<br>age spécifiq         | ue au fou  | ırnisseur de don | inées |                 |                  |        |   |
| <=<br>cpression de filtra<br>"POPUL" > 3  | >=<br>age spécifiq         | ue au fou  | ırnisseur de don | inées |                 |                  |        |   |
| <=<br>cpression de filtra<br>"POPUL" > 3  | >=<br>age spécifiq         | ue au fou  | ırnisseur de don | nées  |                 |                  |        |   |
| <=<br>pression de filtra<br>"POPUL" > 1   | >=<br>age spécifiq         | ue au fou  | ırnisseur de don | nées  |                 |                  |        |   |
| <=<br>pression de filtra<br>"POPUL" > 1   | >=<br>age spécifiq<br>1000 | ue au fou  | rnisseur de don  | inées |                 |                  |        |   |
| <=<br>pression de filtra<br>"POPUL" > 1   | >=<br>age spécifiq         | ue au fou  | ırnisseur de don | inées |                 |                  |        |   |
| <=<br>pression de filtra<br>"POPUL" > :   | >=                         | ue au fou  | ırnisseur de don | inées |                 |                  |        |   |
| <=<br>pression de filtra<br>"POPUL" > ::  | age spécifiq               | ue au fou  | ırnisseur de don | nées  |                 |                  |        |   |
| <=<br>cpression de filtra<br>"POPUL" > :: | >=<br>age spécifiq         | ue au fou  | ırnisseur de don | nées  |                 |                  |        |   |
| <=<br>pression de filtra<br>"POPUL" > :   | >=<br>age spécifiq         | ue au fou  | ırnisseur de don | nées  |                 |                  |        |   |
| <=<br>qression de filtra<br>"POPUL" > :   | sge spécifiq               | ue au fou  | irnisseur de don | nées  |                 |                  |        |   |
| <=<br>pression de filtra<br>"POPUL" > :   | >=<br>age spécifiq<br>1000 | ue au fou  | irnisseur de don | nées  |                 |                  |        | • |
| <=<br>qression de filtra<br>"POPUL" > :   | >=<br>nge spécifiq<br>1000 | ue au fou  | irnisseur de don | nées  |                 |                  |        | Þ |

Image 1 .

Remarque : On constate les résultats différents entre la sélection par expression et le constructeur de requête

[exercice p. 34] Solution n°2